## Reporting Page 1 of 19

## **Functional Overview**

Exception reporting is the feature that sets SMS apart. Fast and effective analysis results in a set of comprehensive databases that can be accessed by over 20 reports. These reports are grouped into three areas: <u>Performance Summaries</u>, <u>SMS Item Detail Listings</u> and <u>SMS Orders Reporting</u>. The results of the SMS Orders Reporting results in a file of calculated replenishment orders that can be sent back to the host in an automated fashion. SMS can usually reduce a week of analysis and order planning to a couple of hours of review at the start of each week.

Each report is shown on screen and can be reviewed in detail before printing. Extensive navigation controls enable the user to scroll to a specific page, print a specific page, select a range of pages to print and even exit without printing anything. Additionally, these reports can be reviewed and printed in a variety of "sort orders" as selected by the user. This makes SMS the most highly effective tool available today to apply exception reporting to the inventory ordering process.

SMS Reporting menus are shown below:

| S    | MS Reporti       | ng Options |
|------|------------------|------------|
| Perf | ormance Summa    | aries      |
| SMS  | ltem Detail List | ings       |
| SMS  | Orders Reporti   | ing        |
| Auto | natic Reporting  | ł.         |
| Retu | rn to Main Me    | nu         |

Report examples follow in order of the "sub menus" – <u>Performance Summaries</u>, <u>Item Detail Listings</u> and <u>SMS Orders Reporting</u>. Specific reports are in the order shown in each "sub menu".

| Performance Summaries                   |
|-----------------------------------------|
| "Forecast Model" Performance Summary    |
| Performance by Location                 |
| Performance by <b>Product Group</b>     |
| Performance by Supplier                 |
| "Total" Performance Summary - all items |
| Return to Main Menu                     |

| Forecast Adjustm    | ent Listing |
|---------------------|-------------|
| Item Distribution   | Listing     |
| Supersession Lis    | ting        |
| Bill-of-Material Li | sting       |
| Global Change Li    | isting      |
| Safety Stock Adju   | istments    |
| EOQ Adjustments     | 5           |
| Return to Main      | Menu        |

| Order Cod   | e Lists                |
|-------------|------------------------|
| SMS Sugg    | ested Pending Orders   |
| Summarize   | d & Centralized Orders |
| Already Pla | ced - Past Due Orders  |
| Already Pla | ced - All Orders       |
| tem Trans   | fer Orders             |
| Nove-In O   | rders                  |
| Nove-Out    | Orders                 |
| Return to   | Main Menu              |

## Performance Summaries - Forecast Model Summary

This button has no "sub menu" – once clicked, the button produces the report.

| ata Extra | ction Date                      | : 01-Mar-1   | 2 Print      | Date: 18 | -Apr-13 |         |          |           |          |         |           |          | Page 1 of |
|-----------|---------------------------------|--------------|--------------|----------|---------|---------|----------|-----------|----------|---------|-----------|----------|-----------|
|           |                                 |              |              |          |         | Forecas | ted Perf | ormance   | •        |         |           |          |           |
| Mar       | Apr                             | May          | Jun          | Jul      | Aug     | Sep     | Oct      | Nov       | Dec      | Jan     | Feb       |          |           |
| 75,268    | 95,439                          | 52,588       | 60,894       | 111,298  | 113,388 | 77,637  | 65,233   | 72,689    | 119,779  | 69,435  | 75,147    | Year 1   | 988,79    |
| 77,637    | 81,578                          | 80,576       | 99,810       | 76,483   | 81,030  | 83,438  | 73,334   | 104,248   | 88,945   | 156,387 | 116,279   | Year 2   | 1,117,74  |
| 87,692    | 87,230                          | 88,131       | 91,468       | 90,573   | 90,574  | 89,924  | 90,982   | 93,379    | 93,052   | 96,203  | 96,471    | Raw      | 1,095,67  |
| 87,692    | 87,230                          | 88,131       | 91,468       | 90,573   | 90,574  | 89,924  | 90,982   | 93,379    | 93,052   | 96,203  | 96,471    | Adjusted | 1,095,67  |
|           |                                 |              |              |          | F       | orecast | Model D  | istributi | on       |         |           |          |           |
| Model     | Forecas                         | ting Tech    | nique Util   | ized     | 15      | Items   |          | Cost      | %%       |         | Price     | %%       |           |
| 11        | Moving A                        | verage (3 N  | Ionth)       |          |         | 2       |          | 0         | 0        |         | 0         | 0        |           |
| 12        | Moving Average (6 Month)        |              |              |          | 133     | 124,908 |          | 22        | 249,212  |         | 22        |          |           |
| 13        | Moving Average (12 Month)       |              |              |          | 50      | 37,628  |          | 6         | 74,988   |         | 6         |          |           |
|           | Moving Average Family           |              |              |          | 185     | 162,536 |          | 29        | 324,200  |         | 29        |          |           |
| 21        | Trend Average (3 Month)         |              |              |          | 21      | 103,796 |          | 18        |          | 207,492 | 18        |          |           |
| 22        | Trend Av                        | erage (6 Mo  | onth)        |          |         | 13      | 10,943   |           | 1        | 21,828  |           | 1        |           |
| 23        | Trend Av                        | erage (12 N  | Ionth)       |          |         | 5       | 7,201    |           | 1        | 14,388  |           | 1        |           |
|           | Trend Av                        | verage F am  | nily         |          |         | 39      | 121,940  |           | 22       | 243,708 |           | 22       |           |
| 31        | Seasona                         | I (No Trend) | )            |          |         | 16      | 3,887    |           | 0        | 7,726   |           | 0        |           |
| 32        | Seasona                         | I (3 Month T | rend)        |          |         | 2       | 11,210   |           | 2        | 22,412  |           | 2        |           |
| 33        | Seasona                         | I (6 Month T | rend)        |          |         | 6       | 6 7,053  |           | 1 14,080 |         | 1         |          |           |
| 34        | Seasona                         | l (Annual Tr | end)         |          |         | 20      | 18       | 3,802     | 3        |         | 37,532    | 3        |           |
|           | Seasona                         | al Family    |              |          |         | 44      | 40       | 0,952     | 7        |         | 81,750    | 7        |           |
| 41        | Exponent                        | tial Smoothi | ng (A = .08) | )        |         | 7       | -        | 1,181     | 0        |         | 2,336     | 0        |           |
| 42        | Exponential Smoothing (A = .25) |              |              |          | 2       | 1,575   |          | 0         | 3,144    |         | 0         |          |           |
| 43        | Exponent                        | tial Smoothi | ng (A = .50) | )        |         | 7       | 4,403    |           | 0        | 8,772   |           | 0        |           |
|           | Exponer                         | ntial Smoot  | hing Family  | y        |         | 16      | 7        | 7,159     | 1        |         | 14,252    | 1        |           |
| 51        | Linear Re                       | egression    |              |          |         | 116     | 216      | 6,157     | 39       |         | 431,769   | 39       |           |
|           | Linear R                        | egression l  | Family       |          |         | 116     | 216      | 6,157     | 39       |         | 431,769   | 39       |           |
|           | Total of                        | All Selecter | ditems       |          |         | 400     | 548      | 3.744     | 100      |         | 1.095.679 | 100      |           |

#### <u>Тор</u>

- <u>Data Extraction Date</u> Data extraction date (usually same day of processing)
- Print Date
- Page Number

Date the report was actually printed (usually same day of processing) Current page of total pages (i.e., 13 of 20)

### Reporting Page 3 of 19

#### Forecasted Performance

| • | <u>Month Headings</u> | Three character abbreviations of each month listed (Otys are @ cos | t) |
|---|-----------------------|--------------------------------------------------------------------|----|
|---|-----------------------|--------------------------------------------------------------------|----|

- <u>Year 1</u> (left to right) Monthly history totals with annual total at right
- Year 2 (left to right) Monthly history totals with annual total at right
  - Raw (left to right) Monthly SMS forecasts with annual total at right
- <u>Adjusted</u> (left to right) Monthly user adjusted forecasts with annual total at right

#### Forecast Model Distribution

| • | <u>Model</u><br>family) | Model number associated with respective technique (grouped by      |
|---|-------------------------|--------------------------------------------------------------------|
| • | Forecast Technique      | Description of the model technique for easy reference              |
| • | <u>ltems</u>            | Count of items falling into this forecast technique category       |
| • | <u>Cost</u>             | Cost of forecast for this forecast technique                       |
| • | <u>% %</u>              | Percentage estimate of number of items in this category (by cost)  |
| • | <u>Price</u>            | Price of forecast for this forecast technique                      |
| • | <u>% %</u>              | Percentage estimate of number of items in this category (by price) |

Models selected are models SMS will use for forecast projections. This may include "forced" models where the user has specified a specific model or model family. Whenever the user "forces" a model, the possibility exists that this "forced" model will not be the best choice. Statistically, SMS will optimize the entire forecasting process by itself. There may some extenuating circumstances that dictate model "forcing", but this should be carefully reviewed and controlled by the user. In most cases, a "forced" model is not the optimum model choice.

## Reporting Page 4 of 19

## 

There are four of these buttons – each selects the Performance Summary by specified criteria. In each case, the format of the report is identical. There is no "sub menu" – once clicked, the button brings up the report. There are three Key Fields which are sub-categories of items. These are typically location, product line, supplier or other meaningful groupings. These are specified by the user at implementation. The fourth selection would be the "total" summary which provides a summary for all items. This is the most commonly used selection and provides a quick look at the overall inventory status for top management.

| Grand 1                          | Total      |                                  |            |                          |                             |                          |                               |                             |                   | Axlete                           | ch Intern             | ational          |                                |
|----------------------------------|------------|----------------------------------|------------|--------------------------|-----------------------------|--------------------------|-------------------------------|-----------------------------|-------------------|----------------------------------|-----------------------|------------------|--------------------------------|
| Data Extra                       | ction Date | e: 01-Sep-15                     | Print D    | ate: 09-Se               | ep-15                       |                          |                               |                             |                   |                                  |                       |                  | Page 1 of                      |
| 2                                |            |                                  |            |                          |                             | Forec                    | asting                        |                             |                   |                                  |                       |                  | (@ Cost                        |
| Sep                              | Oct        | Nov                              | Dec        | Jan                      | Feb                         | Mar                      | Apr                           | Мау                         | Jun               | Jul                              | Aug                   |                  | Total                          |
| 2,414,825                        | 2,443,721  | 1,833,088                        | 1,949,391  | 3,029,817                | 2,447,235                   | 2,462,480                | 2,590,647                     | 2,257,153                   | 2,762,783         | 2,421,807                        | 2,657,758             | Year 1           | 29,270,70                      |
| 3,944,642                        | 2,176,253  | 1,992,699                        | 1,769,738  | 3,063,622                | 3,119,566                   | 3,228,904                | 2,454,583                     | 2,278,938                   | 2,382,690         | 2,701,451                        | 2,685,953             | Year 2           | 31,799,039                     |
| 1,390,087                        | 1,306,671  | 1,314,489                        | 1,318,105  | 1,407,588                | 1,464,180                   | 1,368,018                | 1,334,878                     | 1,401,043                   | 1,362,854         | 1,448,471                        | 1,266,154             | SM S             | 16,382,538                     |
| 1,390,087                        | 1,306,671  | 1,314,489                        | 1,318,105  | 1,407,588                | 1,464,180                   | 1,368,018                | 1,334,878                     | 1,401,043                   | 1,362,854         | 1,448,471                        | 1,266,154             | Adjusted         | 16,382,538                     |
|                                  |            |                                  |            |                          | Safety Ste                  | ock [ 1,1                | 147,096 <b>] +</b> 1          | Fotal Requir                | rement [          | 16,391,548]                      | -                     | TRO              | 17,538,644                     |
|                                  |            |                                  |            |                          |                             | Inves                    | tment                         |                             |                   |                                  |                       |                  | (@ Cost                        |
|                                  | Total      | Curren                           | nt In      | vestment                 |                             |                          |                               |                             |                   | L)                               | Current In            | ventory          | 16,645,926                     |
| _                                | Items      | Positio                          | on         | Range                    |                             | 1/2 EOQ [                | 5,266,277                     | ] + Safety St               | tock [            | ,147,096] =1                     | arget Inv             | estment          | 6,413,373                      |
|                                  | 68,850     | \$11,017,                        | 828        | \$9,740,751              | Min                         |                          |                               |                             |                   | Inv                              | entory Im             | balance          | 10,232,553                     |
| % Availab                        | le: 99%    | %: 82                            | .49 \$     | 16,971,412               | Max                         | Potential Sa             | avings [or C                  | ost of Additio              | nalInvest         | ment] @ <u>10</u>                | % Carry               | ing Cost         | 1,023,255                      |
|                                  |            |                                  |            |                          | Or                          | der Coo                  | de Distri                     | bution                      |                   |                                  |                       |                  | (# of Items)                   |
| (-4)<br>Back Order<br>[No Order] |            | (-3)<br>Back Order<br>[On Order] | Sho<br>[Ex | -2)<br>prtage<br>pedite] | (-1)<br>New On<br>[On Sched | <b>der B</b><br>lule] [N | (0)<br>Balanced<br>Io Action] | (+1)<br>Overste<br>[No Acti | )<br>ock (<br>on] | (+2)<br>Overstock<br>w / Orders] | (+3<br>Surp<br>[+1 Ye | )<br>Ius<br>ear] | (+4)<br>Obsolete<br>[Inactive] |
| \$2,10                           | 2,717      | \$110,758                        | s \$1,     | 700,573                  | \$54                        | 786                      | \$128,639                     | \$736                       | ,165              | \$1,661,323                      | \$1,150               | ,773             | \$4,721,178                    |
|                                  | 90         | 30                               | 7          | 711                      |                             | 10                       | 64,074                        |                             | 286               | 282                              |                       | 171              | 2,919                          |
| Q                                | 0%         | 0%                               |            | 1%                       |                             | 0%                       | 93%                           |                             | 0%                | 0%                               |                       | 0%               | 4%                             |
|                                  |            |                                  |            |                          |                             |                          |                               |                             |                   |                                  |                       |                  |                                |

#### <u>Top</u>

- **<u>Data Extraction Date</u>** *Data extraction date (usually same day of processing)*
- Print Date
- Date the report was actually printed (usually same day of processing) Current page of total pages (i.e., 13 of 20)
- Page Number

## Reporting Page 5 of 19

This section shows standard Stock Management System reports. These reports include:

#### **Forecasting**

- Three character abbreviations of each month listed (Qtys are @ cost) Month Headings
- Year 1
- ago) Year 2

- (left to right) Monthly history totals with annual total at right (2 yrs (left to right) Monthly history totals - annual total at right (last year)
- Raw
- Adjusted
- (left to right) Monthly SMS forecasts with annual total at right (left to right) Monthly user adjusted forecasts - annual total at right
- Safety Stock Safety Stock valuation (@ cost)
- **Total Requirement** *Total requirement includes projections for item with only safety stock*
- TRQ
- Sum of Adjusted Forecast and Safety Stock for sporadic forecasts - this includes items with no forecast projection but possibly
- requiring a usage "hit" sometime in the future (i.e., Safety Stock)

#### Investment

- **Total Items** Items downloaded by user - and % of inventory available for use
- Active inventory(@cost) % of optimal inventory level Current Position
- Investment Range Minimum inventory needed – and maximum inventory to stock
  - Cost of inventory already on the shelf (pre-SMS optimization) Current Inventory
- SMS target inventory [1/2 EOQ + Safety Stock] (post-optimization) Target Investment
- **Inventory Imbalance** Excess investment (or investment shortage)

0

@ 10% Carrying Cost The excess (or shortage) at the user's carrying cost (here it is 10%)

#### Order Code Distribution

- Order Code Category Item count (and % distribution) for each Order Code status
  - **<u>Back-Orders</u>** Orders out-of-stock (needs replenishment) 0
  - **<u>Back-Orders</u>** Orders out-of-stock (orders already placed) 0
    - <u>Shortage</u> Not enough for lead time horizon
  - <u>New Order</u> Planning to run out on schedule 0
  - **Balanced** No additional orders projected (or needed) 0
  - More than 1 EOQ at the end of lead time <u>Overstock</u> 0
  - **Overstock w/Orders** More than 1 EOQ and still ordering 0
  - **Surplus Stock** More than one year's supply of excess 0
  - **Obsolete** On Hand inventory but no activity last 2 years 0
- **Current Turns**
- SMS optimized turns if SMS recommendations are followed
- **Target Turns**

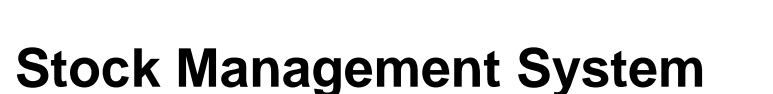

Current inventory turns without SMS (user's Stock Status System)

### Reporting Page 6 of 19

## Item Detail - Forecast Adjustments Report

| Forecast Adjust       | ments Report    |                 |          |      |          |          |             |
|-----------------------|-----------------|-----------------|----------|------|----------|----------|-------------|
| Data Extraction Date: | 15-Apr-13       | Print Date: 19- | Apr-13   |      |          |          | Page 1 of 2 |
| Item Group            | Product Group   | Supplier        | Item     | Туре | Date     | Quantity |             |
| <u>f</u>              | CT CUR & NCUR & | 21093           | E4087754 | SM   | Sep - 13 | 94       |             |
|                       | CT CUR & NCUR & | 22513           | E4076042 | SM   | Apr - 13 | 18       |             |
|                       | CT CUR & NCUR & | 22513           | E4076042 | SM   | May - 13 | 18       |             |
|                       | CT CUR & NCUR & | 22513           | E4076042 | SM   | Jun - 13 | 18       |             |
|                       | CT CUR & NCUR & | 22513           | E4076042 | SM   | Jul - 13 | 18       |             |
|                       | CT CUR & NCUR & | 22513           | E4076042 | SM   | Aug - 13 | 18       |             |
|                       | CT CUR & NCUR & | 22513           | E4076042 | SM   | Sep - 13 | 18       |             |
|                       | CT CUR & NCUR & | 22513           | E4076042 | SM   | Oct - 13 | 18       |             |
|                       | CT CUR & NCUR & | 22513           | E4076042 | SM   | Nov - 13 | 18       |             |
|                       | CT CUR & NCUR & | 22513           | E4076042 | SM   | Dec - 13 | 18       |             |
|                       | CT CUR & NCUR & | 22513           | E4076042 | SM   | Jan - 14 | 18       |             |

There is no "menu screen" - once clicked, the button prints the report.

#### <u>Тор</u>

- **<u>Data Extraction Date</u>** *Data extraction date (usually same day of processing)*
- Print DateDate the report was actually printed (usually same day of processing)
- <u>Page Number</u> Current page of total pages (i.e., 13 of 20)

#### From Left to Right

| ٠ | Location        | Highest Level grouping of items (Level 4 could be other grouping) |
|---|-----------------|-------------------------------------------------------------------|
| ٠ | Product Group   | Secondary Level grouping of items (Level 3)                       |
| ٠ | <u>Supplier</u> | Tertiary Level grouping of items (Level 2)                        |
| ٠ | <u>ltem</u>     | Designator for individual stock item or part (stock-keeping-unit) |
| • | <u>Type</u>     | Forecast adjustment type – these are "SA" & "SM" for individual   |
|   | item            |                                                                   |
|   |                 | adjustments – "DA" & "DM" for Level 4 adjustments – "GA" & "GM'   |
|   |                 | for Level 3 adjustments – "LA" & "LM" for Level 2 adjustments     |
| • | Date            | Month and year applicable to the adjustment type                  |
| • | <u>Quantity</u> | Actual quantity for the adjustment – this is a number for "SA" &  |
|   | "SM"            |                                                                   |

## Reporting Page 7 of 19

# Item Detail - Distribution Report for Item: "A1180"

| Distribution Rep<br>Description: A1470 A | Print Prev   | ×<br>6     | 1              |                      |                 |              |                |              |                  |                    |               |                    |
|------------------------------------------|--------------|------------|----------------|----------------------|-----------------|--------------|----------------|--------------|------------------|--------------------|---------------|--------------------|
| Data Extraction Date:                    | 01-Mar-12    |            | Print Date     | e: 19-Apr-13         |                 |              |                |              |                  |                    | Pa            | age 1 of 100       |
| Distribution<br>Location                 | Lead<br>Time | On<br>Hand | Back<br>Orders | Leadtime<br>Forecast | Safety<br>Stock | Order<br>QTY | Minimum<br>QTY | Incr.<br>QTY | Unit<br>Excesses | Existing<br>Orders | New<br>Orders | Expedite<br>Orders |
| 00                                       | 18           | 173        | 20             | 87                   | 17              | 56           | 12             | 7            | 0                | 0                  | 0             | 0                  |
| 10                                       | 18           | 44         | 20             | 107                  | 76              | 64           | 23             | 8            | 0                | 0                  | 192           | 128                |
| 11                                       | 18           | 21         | 20             | 8                    | 2               | 12           | 2              | 6            | 0                | 0                  | 12            | 12                 |
| 12                                       | 18           | 0          | 20             | 0                    | 0               | 1            | 1              | 0            | 0                | 0                  | 20            | 20                 |

There is no "menu screen" – once clicked, the button prints the report.

#### <u>Тор</u>

| Description               | Description of the item (30 characters)                                                        |
|---------------------------|------------------------------------------------------------------------------------------------|
| • <u>Cost</u>             | Unit cost of the item (each)                                                                   |
| Data Extraction Date      | Data extraction date (usually same day of processing)                                          |
| <u>Print Date</u>         | Date the report was actually printed (usually same day of processing)                          |
| Page Number               | <i>Current page of total pages (i.e., 13 of 20)</i>                                            |
| <u>From Left to Right</u> |                                                                                                |
| Distribution Location     | Warehouse or Plant the item is stored (multiple locations on report)                           |
| Lead Time                 | <i>Total time (weeks) to replenish stock (includes administration) and/or production time)</i> |
| • <u>On Hand</u>          | Quantity of stock available on the extraction date                                             |
| Back Orders               | Stock "not available" against customer demand against this item                                |
| Lead-time Forecast        | Forecast consumption for the Lead Time weeks horizon                                           |
|                           | - broken down to daily values – then summarized into weekly buckets                            |
| <u>Safety Stock</u>       | Safety Stock buffer for forecast error and "criticality" of the item                           |
| Order Quantity            | Economic Order Quantity (EOQ) calculated for this item                                         |
| <u>Minimum Qty</u>        | Minimum Order Quantity specified on user's Stock Status System                                 |
| • Incr. Oty               | Incremental Order Quantity specified on user's Stock Status System                             |
| <u>Unit Excesses</u>      | Excess inventory (in units) available after allocating enough stock for                        |
|                           | <i>lead- time horizon at this location – available for transfer to other locations</i>         |
| <u>Existing Orders</u>    | <i>Outstanding replenishment orders placed – but not yet received</i>                          |
| <u>New Orders</u>         | More Orders needed by SMS – place these in addition                                            |
| <u>Expedite Orders</u>    | Portion of New Orders to be expedited – needed before lead time                                |
|                           |                                                                                                |

# Item Detail – Supersession Listing

This listing is activated upon request. Otherwise, users will already view this file on their existing host system. Only authorized user personnel can modify this file and individual supersession items.

## Item Detail – Bill-of-Material Listing

This button invokes a sub-menu screen. Bill-of-Material file listing can be shown in either component order or (parent) item order. Each button selection invokes a "spreadsheet style" listing that can only be viewed (not modified). The host Bill-of-Material file is sent to SMS weekly.

#### **Bill-of-Material File**

Print in Component Order

Print in Item Order

Return to Main Menu

The view window sample below has been selected to be shown in "Item Order". Selecting either "order" brings the same view window. The only difference would be the order of the "Comp" column or the "Item" column.

The view window format is simple. SMS applies the ratio as shown to the Item (parent) and generates the appropriate number of Comp (component) units needed. For example, E112641577 generates a unit for each of 7 Comp (components) as shown in the view. When forecasting the individual Comp (component), SMS forecasts that Comp (component) independently as a starting point. Remember, some Comp (components) can be sold or used individually. Then SMS generates a replenishment plan for that Comp (component). At that time SMS applies the Item (parent) demand to the weekly demand needed for the Comp (component). This means that the 7 Comp (components) on the right may have both independent demand (in their own right) as well as dependant demand (as part of a "kit" for the Item (parent) part number).

The ratio allows for 9999.00 times as many Comp (components), although this has never been seen thus far. The decimal portion of this ratio is significant since a component may be a fraction (i.e., chemical mixes, decal plates, etc.). These decimals make the SMS Bill-of-Material useful in the chemical industry or for chemical inventories in both manufacturing and/or distribution operations.

| Bil | Sill-of-Material (Item Order) |            |       |  |  |  |  |  |
|-----|-------------------------------|------------|-------|--|--|--|--|--|
|     | Comp                          | ltem       | Ratio |  |  |  |  |  |
|     | E12641576                     | E112641577 | 1.00  |  |  |  |  |  |
|     | E12641578                     | E112641577 | 1.00  |  |  |  |  |  |
|     | E12641579                     | E112641577 | 1.00  |  |  |  |  |  |
|     | E13813526                     | E112641577 | 1.00  |  |  |  |  |  |
|     | E13813799                     | E112641577 | 1.00  |  |  |  |  |  |
|     | E13814123                     | E112641577 | 1.00  |  |  |  |  |  |
|     | E4024829                      | E112641577 | 1.00  |  |  |  |  |  |
|     | E12571626                     | E12571988  | 1.00  |  |  |  |  |  |
|     | E12571628                     | E12571988  | 1.00  |  |  |  |  |  |
|     | E12571629                     | E12571988  | 2.00  |  |  |  |  |  |
| 22  | E12571631                     | E12571988  | 1.00  |  |  |  |  |  |
|     | E12571626                     | E12587771  | 1.00  |  |  |  |  |  |
|     | E12571629                     | E12587771  | 1.00  |  |  |  |  |  |
|     | E12571631                     | E12587771  | 1.00  |  |  |  |  |  |
|     | E12626726                     | E12589457  | 1.00  |  |  |  |  |  |
|     | E4088214                      | E12589457  | 1.00  |  |  |  |  |  |
|     | E12584906                     | E12591283  | 1.00  |  |  |  |  |  |
|     | E4016890                      | E12591283  | 1.00  |  |  |  |  |  |
|     | E4019708                      | E12591283  | 1.00  |  |  |  |  |  |
|     | E4019752                      | E12591283  | 1.00  |  |  |  |  |  |
|     | E4200159                      | E12591283  | 1.00  |  |  |  |  |  |
|     | E4200162                      | E12591283  | 2.00  |  |  |  |  |  |
|     | E4200163                      | E12591283  | 2.00  |  |  |  |  |  |
|     | E4200166                      | E12591283  | 2.00  |  |  |  |  |  |
|     | E9141911                      | E12591283  | 1.00  |  |  |  |  |  |
|     | E9228404                      | E12591283  | 1.00  |  |  |  |  |  |

### Reporting **Page 9 of 19**

## Item Detail – Global Change Listing

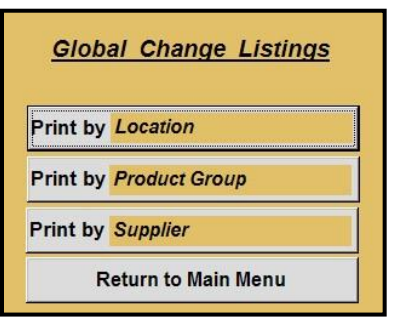

This button invokes a sub-menu screen. Global Change listings can be shown by any of the three "key" fields (in this case by Location, Product Group or Supplier). The "key" fields are set by the user and reflect the three key fields in the download file from the host system.

The listing below has been selected by Location. The listing displays all item for this Location – even if one of the three fields has not been global changed.

This listing is in Item order (within the "key" selected). In this case the listing would be in Item order within the Location selected.

| Global Ove | rrides by : Location   |      |                 | Process | ing Date : | 1 - Mar   | Page 1 of 3 |           |             |                     |        |            |
|------------|------------------------|------|-----------------|---------|------------|-----------|-------------|-----------|-------------|---------------------|--------|------------|
| Location   | :[ 10                  |      | ]               |         |            | 500       |             |           | 10-00-00-00 | <b>C</b> - <b>(</b> |        |            |
| Item       | Descr                  | Fore | ecast<br>Family | Actual  | Adjusted   | Inc EOQ M | in EOQ Ma   | x EOQ Wks | Actual      | Adjusted            | Min SS | Max SS Wks |
| A1180      | A1470 AIR FILTER       | 13   | 10              | 64      | 0          | 8         | 23          | 0 52      | 76          | 0                   | 0      | 0 52       |
| A1760      | A1447 WLJ5-13-Z40A     | 51   | 10              | 56      | 0          | 14        | 11          | 0 52      | Print Pre   | view                |        | ×          |
| A1818      | A360 FA3454 AIR        | 13   | 10              | 114     | 0          | 38        | 32          | 0 52      | 14 4        |                     | 100%   |            |
| A6008      | HDA5486 FA3101 AJR     | 32   | 10              | 42      | 0          | 21        | 18          | 0 52      | 342.4       |                     | 100%   |            |
| A7623      | FA3251 AIR FILTER MAIN | 13   | 10              | 98      | 0          | 49        | 34          | 0 52      | 30          | 0                   | 0      | 0 52       |
| A8504      | FA3032 AIR FILTER      | 21   | 10              | 90      | 0          | 45        | 37          | 0 52      | 62          | 0                   | 0      | 0 52       |
| A8505      | FA3263 AIR FILTER MAIN | 13   | 10              | 204     | 0          | 204       | 49          | 0 52      | 125         | 0                   | 0      | 0 52       |
| A8513      | FA3039 AIR FILTER      | 12   | 10              | 81      | 0          | 27        | 18          | 0 52      | 41          | 0                   | 0      | 0 52       |
| A8599      | AIR FILTER SAFETY      | 12   | 10              | 77      | 0          | 77        | 9           | 0 52      | 79          | 0                   | 0      | 0 52       |
| C1002      | Z79A LUBE FILTER       | 51   | 10              | 112     | 0          | 16        | 24          | 0 52      | 85          | 0                   | 0      | 0 52       |
| C1004      | Z162 PH4731 LUBE       | 51   | 10              | 51      | 0          | 17        | 15          | 0 52      | 10          | 0                   | 0      | 0 52       |
| C1007      | Z371 L0329K LUBE       | 51   | 10              | 162     | 0          | 81        | 81          | 0 52      | 111         | 0                   | 0      | 0 52       |

Тор

- Global Overrides by: "Key Field" selected to extract – here it is by Location
- Print Date

Date the report was actually printed

Page Number *Current page of total pages (i.e., 1 of 12)* 

#### From Left to Right

- Item Designator for individual stock item or SKU (stock-keeping-unit) **Item Description** Description of the item (30 characters) Forecast - Used SMS chosen forecast model selected **Forecast – Family** Family override (may be zero if no override – available for user
  - override)
- EOQ Actual
- SMS calculated EOQ EOQ – Adjusted User adjusted EOQ (may be zero if no override)
- <u>EOQ Inc EOQ</u> Incremental EOQ downloaded from host system
- Minimum EOQ downloaded from host system EOQ – Min EOQ
- EOQ Max EOQ Maximum EOQ downloaded from host system
- EOQ Wks EOQ weeks supply (available for global override by user)
- Safety Stock Actual SMS calculated safety stock
- Safety Stock Adjusted User adjusted safety stock (may be zero if no override)

## Reporting Page 10 of 19

# Item Detail – Safety Stock Adjustments

This button has no "sub menu" – once clicked, it prints the report.

|                                                                                                    |           |              |        |         |       | Prin     | t Preview |     |          | ×      |              |           |            |     |
|----------------------------------------------------------------------------------------------------|-----------|--------------|--------|---------|-------|----------|-----------|-----|----------|--------|--------------|-----------|------------|-----|
| Safety Stock Adjustment Report (SMS vs Adjusted)           Data Extraction Date:         1-Mar-12         Print Date: 19-Apr-13 |           |              |        |         |       |          | 4 B       | • • | 100% 🔻   | ] 🎙 🥭  | Page 1 of 23 |           |            |     |
| Supplier                                                                                                    | Item      | Descr        | Onhand | Backord | Svc L | ast Year | Forecast  | L/T | L/T Fcst | SMS ss | Adj ss       | Unit Cost | Total Cost | Pc  |
| 23207                                                                                                    | E12642534 | 6115-SPIN(W) | 0      | 5       | 94    | 6        | 0         | 24  | 0        | 0      | 2            | 39,194.45 | 78,388.90  | 99. |
| 23207                                                                                                    | E12642533 | 6115-SPIN(W) | 0      | 7       | 94    | 7        | 0         | 24  | 0        | 0      | 2            | 37,654.08 | 75,308.16  | 99. |
| 23775                                                                                                    | E12977184 | ARMATURE (E) | 1      | 0       | 90    | 0        | 0         | 38  | 0        | 0      | 1            | 62,924.23 | 62,924.23  | 99. |
| 23207                                                                                                    | E12629033 | 6120-TRAI(I) | 1      | 0       | 90    | 5        | 0         | 21  | 0        | 0      | 2            | 30,407.25 | 60,814.50  | 99. |
| 23207                                                                                                    | E12629034 | 6120-TRAI(I) | 1      | 0       | 90    | 4        | 0         | 21  | 0        | 0      | 2            | 30,408.09 | 60,812.18  | 99. |
| 23207                                                                                                    | E12640500 | SPL MACH (X) | 1      | 0       | 97    | 0        | 0         | 48  | 0        | 0      | 1            | 44,005.42 | 44,005.42  | 99. |
| 23207                                                                                                    | E12661706 | CAB ASSEM(W) | 0      | 0       | 94    | 4        | 0         | 6   | 0        | o      | 1            | 34,529.76 | 34,529.76  | 99. |
| 23207                                                                                                    | E12642122 | SPINDLE M(X) | 0      | 1       | 96    | 0        | 0         | 32  | 0        | 0      | 2            | 14,145.45 | 28,290.90  | 99. |
| 26698                                                                                                    | E12597989 | FILTER (4)   | 1,188  | 0       | 98    | 1,547    | 969       | 12  | 248      | 209    | 800          | 42.23     | 24,957.93  | 61. |
| 23207                                                                                                    | E12639814 | REAR AXLE(Z) | 0      | 0       | 94    | 1        | 0         | 18  | 0        | 0      | 1            | 24,193.92 | 24,193.92  | 99. |
| 23207                                                                                                    | E12635769 | 4525-DRIV(B) | 7      | 0       | 97    | 5        | 0         | 48  | 0        | 0      | 3            | 6,890.49  | 20,671.47  | 99. |
| 26698                                                                                                    | E4099538  | FILTER EL(6) | 744    | 0       | 98    | 789      | 573       | 12  | 148      | 39     | 500          | 43.84     | 20,210.24  | 80. |
| 23278                                                                                                    | E12666434 | KIT-NON M(W) | 0      | 6       | 97    | 86       | 23        | 12  | 10       | 6      | 10           | 4,550.04  | 18,200.16  | 17. |

#### <u>Тор</u>

- **<u>Data Extraction Date</u>** *Data extraction date (usually same day of processing)*
- <u>Print Date</u> Date the report was actually printed (usually same day of processing)
- <u>Page Number</u> Current page of total pages (i.e., 13 of 20)

#### From Left to Right

| <u>Supplier</u><br>Item<br>Item Description | <i>This is the secondary "key field" designator – here is it Supplier order This is the part number Description of the item (30 characters)</i>                                  |
|---------------------------------------------|----------------------------------------------------------------------------------------------------|
| <u>Onhand</u>                               | Quantity of stock available on the extraction date                                                                                                    |
| Backord                                     | Quantity of stock needed (sold) but not yet available                                                                                                    |
| <u>Svc</u>                                  | Target customer availability (i.e., in stock 94% of the time)                                                                                                    |
| Last Year                                   | Annual sales during the past 12 month period                                                                                                    |
| <u>Forecast</u>                             | Projected annual sales for the coming 12 month period                                                                                                    |
| <u>L/T</u>                                  | Abbreviation for lead time (in weeks)                                                                                                    |
| L/T Forecast                                | Projected sales for the coming lead time period (only for lead time)                                                                                                    |
| SMS Safety Stock                            | The optimal safety stock based on forecast, error and service level                                                                                                    |
| <u>Adj ss</u>                               | User override – if different then this value is not optimal!!!                                                                                                    |
| <u>Unit Cost</u>                            | Cost for each item (downloaded from host system)                                                                                                    |
| <u>Total Cost</u>                           | This is the difference between SMS vs Adjusted SS (times unit cost)                                                                                                    |
| <u>Pct</u>                                  | The percent change (SMS vs Adjusted values)                                                                                                    |
|                                             | Supplier<br>Item<br>Item Description<br>Onhand<br>Backord<br>Svc<br>Last Year<br>Forecast<br>L/T<br>L/T Forecast<br>SMS Safety Stock<br>Adj ss<br>Unit Cost<br>Total Cost<br>Pct |

### Reporting Page 11 of 19

## SMS Orders - Order Code Lists

This button invokes a sub-menu screen. Order Code listings can be shown by any of the three "key" fields (in this case by Location, Product Group or Supplier). The "key" fields are set by the user and reflect the three key fields in the download file from the host system.

| Order Code            | <u>Lists</u>          |  |  |  |  |  |
|-----------------------|-----------------------|--|--|--|--|--|
| Select and Print by L | Location              |  |  |  |  |  |
| Select and Print by   | Line Type             |  |  |  |  |  |
| Select and Print by   | Supplier              |  |  |  |  |  |
| Return to M           | Return to Main Menu   |  |  |  |  |  |
| Order Code Lis        | a <u>ts</u><br>oplier |  |  |  |  |  |
| Sort by Item          | Sort by Cost          |  |  |  |  |  |
| All Negative Codes    | All Negative Codes    |  |  |  |  |  |
| (-4) Backorder - New  | (-4) Backorder - New  |  |  |  |  |  |
| (-3) Backorder - Old  | (-3) Backorder - Old  |  |  |  |  |  |
| (-2) Shortage         | (-2) Shortage         |  |  |  |  |  |
| (-1) New Order        | (-1) New Order        |  |  |  |  |  |
| (0) No Action Needed  | (0) No Action Needed  |  |  |  |  |  |
| (+1) Overstock        | (+1) Overstock        |  |  |  |  |  |
| (+2) Overstock Orders | (+2) Overstock Orders |  |  |  |  |  |
| (+3) Surplus - 1 Year | (+3) Surplus - 1 Year |  |  |  |  |  |
| (+4) Obsolete         | (+4) Obsolete         |  |  |  |  |  |
| All Positive Codes    | All Positive Codes    |  |  |  |  |  |
| Return to             | Main Menu             |  |  |  |  |  |

The screens below will be invoked by clicking the "Supplier" button on the menu shown at left. Any of these buttons invokes yet another sub-level menu that includes two "sort" orders and a "sub-selection" of order categories within each "sort" order. The Order Code List format is the same for any selection made.

This sub-menu has been selected by Supplier. The "key field" was named by the user at the initial implementation of SMS. Supplier is a common use of one of these "key fields" and many companies manage inventory via Supplier categories.

There are two columns – <u>Sort by Item</u> and <u>Sort by Cost</u>. The former has the advantage of cross checking reports to existing host reports/screens which are typically prepared in item order. The latter has the advantage of showing the most expensive "cost overruns" at the top of each list so that the user can focus on addressing the biggest problems first ("low hanging fruit" approach). We recommend the <u>Sort by Cost</u> approach to save time and focus cost savings to the greater excesses. Smaller overruns can be sustained (for example \$1.56 is important, but an item excess of \$10,437.45 should never be missed).

The button choices in either column are identical. They run from negative (need more orders) to positive (excess and cancel orders). Most users focus on the negative categories first. This keeps item availability higher and ensures that product is available. Positive categories show the result of a planner or buyer procuring too much (just to be sure they do not run out). This practice is costly and usually has a minimal

impact on availability. The positive category lists can help the user transfer stock or cancel orders to prevent further excess.

The sample listing on the next page was selected using the <u>Sort by Cost</u> criteria and the "<u>All Negative Codes</u>" button was clicked. This choice combines all negative codes (Backorders, Expedite Orders and Normal Orders) into one listing. This listing is grouped by Supplier.

# Reporting Page 12 of 19

| uci e                                                                   | Sode Report - G                                                                                                    | rouped                     | by SI      | upplie                                                                                                    | r                                                                                                    |                                                                                                    |                                                                                                    | Print Pre                                                                                                    | eview                                                                                                    | 1                                                                                                    |                                                                                                    | 🗵 Neg                                                                                                    | ative C                                                                            | odes                                               |               |
|-------------------------------------------------------------------------|----------------------------------------------------------------------------------------------------|----------------------------|------------|----------------------------------------------------------------------------------------------------|----------------------------------------------------------------------------------------------------|----------------------------------------------------------------------------------------------------|----------------------------------------------------------------------------------------------------|----------------------------------------------------------------------------------------------------|----------------------------------------------------------------------------------------------------|----------------------------------------------------------------------------------------------------|----------------------------------------------------------------------------------------------------|----------------------------------------------------------------------------------------------------|------------------------------------------------------------------------------------|----------------------------------------------------|---------------|
| a Extra                                                                 | action Date: 1-Mar - 1                                                                                                    | 12 Prin                    | nt Date:   | 19-Apr-1                                                                                                    | 3 (                                                                                                    | Current We                                                                                                    | e <mark>ek:</mark> 0                                                                                                    | 14 4                                                                                                    | 10                                                                                                    | 100                                                                                                    | % 🔽 降                                                                                                    | 9                                                                                                    | Pag                                                                                | e 1 of 7                                           |               |
| n<br>nber                                                               | ltem<br>Description                                                                                                    | L/T<br>[Weeks]             | On<br>Hand | Back<br>Orders                                                                                                    | Leadtime<br>Forecast                                                                                                    | Safety Lea<br>Stock Or                                                                                                    | adtime<br>rders                                                                                                    | Future<br>Orders                                                                                                    | Net<br>Balance                                                                                                    | Unit<br>Cost                                                                                                    | New<br>Orders                                                                                                    | Cost<br>Criteria                                                                                                    | EOQ<br>Quantity                                                                    | Annual<br>Usage                                    | Move<br>to Wk |
| pplier                                                                  | : 41                                                                                                    |                            |            |                                                                                                    |                                                                                                    |                                                                                                    |                                                                                                    |                                                                                                    |                                                                                                    |                                                                                                    |                                                                                                    |                                                                                                    |                                                                                    |                                                    |               |
| 2                                                                       | Z476 LO1213K OIL FILT                                                                                                    | ER 18                      | 12         | 6                                                                                                    | 272                                                                                                    | 77                                                                                                    | 0                                                                                                    | 0                                                                                                    | -266                                                                                                    | 6.41                                                                                                    | 390                                                                                                    | \$2,499                                                                                                    | 78                                                                                 | 836                                                | 0             |
| 706                                                                     | P3401 FS1280 FUEL FILT                                                                                                    | TER 18                     | 2          | 12                                                                                                    | 240                                                                                                    | 190                                                                                                    | 0                                                                                                    | 0                                                                                                    | -250                                                                                                    | 5.18                                                                                                    | 480                                                                                                    | \$2,486                                                                                                    | 80                                                                                 | 539                                                | 0             |
| 1                                                                       | Z9 FO1000 LUBE FILTE                                                                                                    | R 18                       | 1,124      | 25                                                                                                    | 2,002                                                                                                    | 217                                                                                                    | 0                                                                                                    | 0                                                                                                    | -120                                                                                                    | 1.43                                                                                                    | 1,176                                                                                                    | \$1,681                                                                                                    | 588                                                                                | 5,793                                              | 0             |
| 2                                                                       | OIL FILTER                                                                                                    | 18                         | 58         | 50                                                                                                    | 549                                                                                                    | 386                                                                                                    | 150                                                                                                    | 150                                                                                                    | -393                                                                                                    | 2.06                                                                                                    | 800                                                                                                    | \$1,648                                                                                                    | 200                                                                                | 1,235                                              | 0             |
| 9                                                                       | R2391PK LUBE FILTER<br>Z148A LUBE FILTER                                                                                                    | 18                         | 47         | 16                                                                                                    | 282                                                                                                    | 90                                                                                                    | 144                                                                                                    | 144                                                                                                    | -107                                                                                                    | 5.84                                                                                                    | 276                                                                                                    | \$1,611                                                                                                    | 92                                                                                 | 786                                                |               |
| 3                                                                       | Z143 LUBE FILTER                                                                                                    | 18                         | 122        | 12                                                                                                    | 318                                                                                                    | 259                                                                                                    | 0                                                                                                    | 0                                                                                                    | -208                                                                                                    | 2.72                                                                                                    | 500                                                                                                    | \$1,360                                                                                                    | 100                                                                                | 652                                                | . 0           |
| 0                                                                       | Z87A PH2834 LUBEFILT                                                                                                    | ER 18                      | 174        | 50                                                                                                    | 611                                                                                                    | 55                                                                                                    | 0                                                                                                    | 0                                                                                                    | -487                                                                                                    | 1.88                                                                                                    | 711                                                                                                    | \$1,336                                                                                                    | 237                                                                                | 1,687                                              | 0             |
| Г <u>ор</u>                                                             | ,                                                                                                    |                            |            |                                                                                                    |                                                                                                    |                                                                                                    |                                                                                                    |                                                                                                    |                                                                                                    |                                                                                                    |                                                                                                    |                                                                                                    |                                                                                    |                                                    |               |
| ٠                                                                       | Data Extract                                                                                                    | ion Dat                    | te         | Data                                                                                                    | extraci                                                                                                    | tion date                                                                                                    | e (usi                                                                                                    | ually s                                                                                                    | ame da                                                                                                    | ay of pl                                                                                                    | rocessin                                                                                                    | g)                                                                                                    |                                                                                    |                                                    |               |
|                                                                         |                                                                                                    |                            |            |                                                                                                    |                                                                                                    |                                                                                                    |                                                                                                    |                                                                                                    | • . • /                                                                                                    |                                                                                                    |                                                                                                    |                                                                                                    |                                                                                    |                                                    |               |
| ~ ~                                                                     |                                                                                                    |                            |            |                                                                                                    |                                                                                                    |                                                                                                    |                                                                                                    |                                                                                                    |                                                                                                    |                                                                                                    |                                                                                                    |                                                                                                    |                                                                                    |                                                    |               |
| <u>op</u>                                                               |                                                                                                    |                            |            |                                                                                                    |                                                                                                    |                                                                                                    |                                                                                                    |                                                                                                    |                                                                                                    |                                                                                                    |                                                                                                    |                                                                                                    |                                                                                    |                                                    |               |
| •                                                                       | Data Extractio                                                                                                    | on Date                    |            | Data e                                                                                                    | xtracti                                                                                                    | on date                                                                                                    | (usu                                                                                                    | ally sa                                                                                                    | me dav                                                                                                    | of pro                                                                                                    | ocessina                                                                                                    | 7)                                                                                                    |                                                                                    |                                                    |               |
| •                                                                       | Print Date                                                                                                    |                            |            | Dato ti                                                                                                    | ha rana                                                                                                    | ort wee                                                                                                    | actus                                                                                                    | ,<br>allv nri                                                                                                    | nted (u                                                                                                    | sually                                                                                                    | samo d                                                                                                    | av of pro                                                                                                    | recein                                                                             | al                                                 |               |
| •                                                                       |                                                                                                    |                            | 1          |                                                                                                    | ιε τ <del>ο</del> ρι                                                                                                    |                                                                                                    | uuua                                                                                                    | iny pin                                                                                                    | neu lu                                                                                                    | Suarry                                                                                                    | Same ud                                                                                                    | <i>iy</i> 01 p10                                                                                                    | cessing                                                                            | g/                                                 |               |
| •                                                                       | <u>Current Week</u>                                                                                                    | ,                          |            | - 200 L                                                                                                    |                                                                                                    |                                                                                                    | 1-1                                                                                                    | //                                                                                                    | 1                                                                                                    | - 10// ///                                                                                                    | / //                                                                                                    | minute ( Co                                                                                                    |                                                                                    |                                                    |               |
|                                                                         |                                                                                                    | <u> </u>                   | 1          | Dasen                                                                                                    | ine nur                                                                                                    | nber – r                                                                                                    | relate                                                                                                    | es to "l                                                                                                    | Nove to                                                                                                    | 5 VVk#'                                                                                                    | on the                                                                                                    | right for                                                                                                    | overst                                                                             | tocks                                              |               |
| •                                                                       | Page Number                                                                                                    | <u>.</u>                   | (          | Curren                                                                                                    | ne nur<br>nt page                                                                                                    | nber – r<br>of totai                                                                                                    | relate<br>I pagi                                                                                                    | es to <i>"l</i><br>es (i.e.                                                                                                    | Nove to<br>, 1 of 7                                                                                                    | > VVk#"<br>")                                                                                                    | ' on the                                                                                                    | right for                                                                                                    | overst                                                                             | tocks                                              |               |
| •<br><u>rom</u>                                                         | Page Number<br><u>D Left to Riga</u><br>Item Number                                                                                                    | <u>ht</u>                  |            | Dase n<br>Currer<br>Desigr                                                                                                    | ne nur<br>nt page<br>nator fo                                                                                                    | nber – r<br>of totai<br>or indivi                                                                                                    | elate<br>  page<br>  dual                                                                                                    | s to "l<br>es (i.e.<br>stock i                                                                                                    | Nove to<br>, 1 of 7<br>item or                                                                                                    | > Wk#"<br>")<br>: part (s                                                                                                    | on the                                                                                                    | right for<br>eping-un                                                                                                    | overst<br>it)                                                                      | 'ocks                                              |               |
| •<br>•<br>•                                                             | Page Number<br><u>D Left to Riga</u><br>Item Number<br>Item Descripti                                                                                                    | <u>ht</u>                  |            | Dase II<br>Currer<br>Desigi<br>Descri                                                                                                    | ne nur<br>nt page<br>nator fo<br>ntion c                                                                                                    | mber – r<br>of total<br>or indivi<br>of the ite                                                                                                    | relate<br>  page<br>idual<br>2m (3                                                                                                    | es to <i>"l</i><br>es (i.e.<br>stock i<br>20 char                                                                                                  | Move to<br>, 1 of 7<br>item or<br>acters)                                                                                                    | o Wk#"<br>")<br>: part (s                                                                                                    | ' on the<br>stock-ke                                                                                                    | right for<br>eping-un                                                                                                    | overst<br>it)                                                                      | 'ocks                                              |               |
| •<br>•<br>•                                                             | Page Number<br><u>Deft to Rig</u><br><u>Item Number</u><br><u>Item Descripti</u>                                                                                                    | <u>ht</u><br>ion           |            | Dase in<br>Currer<br>Desigi<br>Descri                                                                                                    | ne nur<br>nt page<br>nator fo<br>ption c                                                                                                    | mber – r<br>of totai<br>or indivi<br>of the ite                                                                                                    | relate<br>I pago<br>idual<br>em (3                                                                                                    | s to "l<br>es (i.e.<br>stock i<br>0 char                                                                                                    | Move to<br>, 1 of 7<br>item or<br>acters)                                                                                                    | o Wk#^<br>)<br>· part (s                                                                                                    | ' on the<br>stock-ke                                                                                                    | right for<br>eping-un                                                                                                    | overst<br>it)                                                                      | ocks                                               |               |
| •<br>•<br>•                                                             | Page Number<br><u>D Left to Rig</u><br><u>Item Number</u><br><u>Item Descripti</u><br><u>L/T Weeks</u>                                                                                                    | <u>ht</u><br>ion           |            | Dase in<br>Currer<br>Desigi<br>Descri,<br>Total c                                                                                                    | ne nur<br>nt page<br>nator fo<br>ption o<br>delivery                                                                                                    | mber – r<br>of total<br>or indivi<br>of the ite<br>v time (u                                                                                                    | relate<br>l page<br>idual<br>em (3<br>week                                                                                                    | es to "l<br>es (i.e.<br>stock i<br>20 char<br>s) - ind                                                                                             | <i>Move to</i><br>, 1 of 7<br>item or<br>acters)<br>cludes a                                                                                                    | o Wk#"<br>)<br>: part (s<br>admini                                                                                                    | ' on the<br>stock-kee<br>stration,                                                                                                    | right for<br>eping-un<br>. delivery                                                                                                    | overst<br>it)<br>v & pro                                                           | ocks                                               | on            |
| •<br>•<br>•                                                             | Page Number<br><u>D Left to Rig</u><br><u>Item Number</u><br><u>Item Descripti</u><br><u>L/T Weeks</u><br><i>time</i>                                                                                                    | <u>ht</u><br>ion           |            | Design<br>Design<br>Descrij<br>Total c                                                                                                    | ne nur<br>nt page<br>nator fo<br>ption o<br>delivery                                                                                                    | mber – r<br>of total<br>or indivi<br>of the ite<br>v time (v                                                                                                    | elate<br>I page<br>dual<br>em (3<br>week                                                                                                    | es to "l<br>es (i.e.<br>stock l<br>20 char<br>s) - inc                                                                                             | Move to<br>, 1 of 7<br>item or<br>acters)<br>cludes a                                                                                                    | o Wk#^<br>)<br>part (s<br>admini                                                                                                    | ' on the<br>stock-ke                                                                                                    | right for<br>eping-un<br>. delivery                                                                                                    | overst<br>it)<br>v & pro                                                           | ocks                                               | on            |
| •<br>•<br>•<br>•                                                        | Page Number<br>D Left to Rig<br>Item Number<br>Item Descripti<br>L/T Weeks<br>time<br>On Hand                                                                                                    | <u>ht</u><br>ion           |            | Design<br>Design<br>Descrij<br>Total c<br>Quanti                                                                                                    | ne nur<br>nt page<br>nator fo<br>ption c<br>delivery<br>ity of s                                                                                                    | mber – r<br>o of total<br>or indivi<br>of the ite<br>v time (u<br>tock ave                                                                                                    | elate<br>  page<br>idual<br>em (3<br>week<br>ailabl                                                                                                    | es to " <br>es (i.e.<br>stock  <br>0 char<br>s) - inc<br>le on tl                                                                                  | Nove to<br>, 1 of 7<br>item or<br>acters)<br>cludes a<br>ne extra                                                                                                    | > Wk#'<br>)<br>adminia                                                                                                    | ' on the<br>stock-kee<br>stration,<br>date                                                                                                    | right for<br>eping-un<br>. delivery                                                                                                    | overst<br>it)<br>v & pro                                                           | ocks                                               | on            |
| •<br>•<br>•<br>•                                                        | Page Number<br>D Left to Rig.<br>Item Number<br>Item Descripti<br>L/T Weeks<br>time<br>On Hand<br>Back Orders                                                                                                    | <u>ht</u><br>ion           |            | Design<br>Design<br>Descrij<br>Total c<br>Quanti<br>Stock                                                                                                    | ne nur<br>nt page<br>nator fo<br>ption c<br>delivery<br>ity of s<br>"not av                                                                                                    | mber – r<br>o of total<br>or indivi<br>of the ite<br>v time (v<br>tock ava<br>vailable                                                                                                    | elate<br>  page<br>  page<br> <br>dual<br>em (3<br> <br>week<br> <br>ailabl<br> <br>" aga                                                                                                    | es to " <br>es (i.e.<br>stock  <br>0 char<br>s) - inc<br>le on th<br>ninst cu                                                                      | Move to<br>, 1 of 7<br>item or<br>acters)<br>cludes a<br>ne extra<br>istome                                                                                                    | > Wk#''<br>)<br>admini:<br>action o<br>r dema                                                                                                    | ' on the<br>stock-kee<br>stration,<br>date<br>and for t                                                                                                    | right for<br>eping-un<br>. delivery<br>this item                                                                                                    | overst<br>it)<br>v & pro                                                           | ocks                                               | on            |
| •<br>•<br>•<br>•<br>•                                                   | Page Number<br><u>Definition</u><br><u>Item Number</u><br><u>Item Description</u><br><u>L/T Weeks</u><br><u>time</u><br><u>On Hand</u><br><u>Back Orders</u><br><u>Lead-time For</u>                                                                                                    | <u>ht</u><br>ion           |            | Design<br>Design<br>Descrij<br>Total d<br>Quanti<br>Stock<br>Foreca                                                                                                    | ne nur<br>nt page<br>nator fo<br>ption c<br>delivery<br>ity of s<br>"not av<br>ast con                                                                                                    | mber – r<br>o of total<br>or indivi<br>of the ite<br>v time (v<br>tock ava<br>vailable<br>sumptic                                                                                                    | elate<br>  page<br>idual<br>em (3<br>week<br>ailabl<br>″ aga<br>on foi                                                                                                    | es to "l<br>es (i.e.<br>stock l<br>co char<br>s) - inc<br>le on tl<br>ninst cu<br>r the Lo                                                         | Move to<br>, 1 of 7<br>item or<br>acters)<br>cludes a<br>ne extra<br>ustome<br>ead Tin                                                                                           | > Wk#''<br>)<br>admini<br>action o<br>r dema<br>ne wee                                                                                                    | ' on the<br>stock-kee<br>stration,<br>date<br>and for t<br>eks horiz                                                                                                    | right for<br>eping-un<br>. delivery<br>this item<br>ton                                                                                                    | overst<br>it)<br>v & pro                                                           | ocks                                               | on            |
| •<br>•<br>•<br>•                                                        | Page Number<br>D Left to Rig<br>Item Number<br>Item Descripti<br>L/T Weeks<br>time<br>On Hand<br>Back Orders<br>Lead-time For                                                                                                    | <u>ht</u><br>ion<br>recast |            | Design<br>Design<br>Descri<br>Total α<br>Ωuant<br>Stock<br>Foreca<br>- broke                                                                                                    | ne nur<br>nt page<br>nator fo<br>ption c<br>delivery<br>ity of s<br>"not av<br>ast con<br>en dow                                                                                                    | mber – r<br>of total<br>or indivi<br>of the ite<br>v time (v<br>tock ava<br>vailable<br>sumptic<br>vn to dal                                                                                                    | elate<br>  pag<br>idual<br>em (3<br>week<br>ailabl<br>" aga<br>on for<br>ily va                                                                                                    | ns to "l<br>es (i.e.<br>Stock l<br>Cochar<br>s) - inc<br>le on th<br>ninst cu<br>r the L<br>clues –                                                | Nove to<br>, 1 of 7<br>item or<br>acters)<br>cludes a<br>cludes a<br>stome<br>ead Tin<br>then su                                                                                 | o Wk#'<br>part (s<br>adminis<br>action o<br>r dema<br>ne wee<br>ummai                                                                                      | ' on the<br>stock-kee<br>stration,<br>date<br>and for t<br>eks horiz<br>rized inte                                                                                                  | right for<br>eping-un<br>. delivery<br>this item<br>ton<br>o weekly                                                                                                    | it)<br>& pro                                                                       | ocks<br>oductio                                    | on            |
| •<br>•<br>•<br>•                                                        | Page Number<br>D Left to Rig.<br>Item Number<br>Item Descripti<br>L/T Weeks<br>time<br>On Hand<br>Back Orders<br>Lead-time For<br>Safety Stock                                                                                                    | <u>ht</u><br>ion<br>recast |            | Design<br>Design<br>Descrij<br>Total d<br>Quanti<br>Stock<br>Foreca<br>- broke                                                                                                    | ne nur<br>nt page<br>nator fo<br>ption c<br>delivery<br>ity of s<br>"not av<br>ast con<br>en dow                                                                                                    | nber – r<br>of total<br>or indivi<br>of the ite<br>v time (v<br>tock ava<br>vailable<br>sumptio<br>vn to dal<br>buffer f                                                                                                    | elate<br>  page<br>  dual<br>em (3<br>week<br>ailabl<br>" aga<br>on foi<br>ily va                                                                                                    | es to "l<br>es (i.e.<br>stock l<br>0 char<br>s) - inc<br>s) - inc<br>le on th<br>ninst cu<br>r the L<br>vlues –<br>recast                          | Move to<br>, 1 of 7<br>item or<br>acters)<br>cludes a<br>stome<br>extra<br>ustome<br>ead Tin<br>then su                                                                          | o Wk#"<br>)<br>admini<br>action o<br>r dema<br>ne wee<br>ummai                                                                                             | ' on the<br>stock-kee<br>stration,<br>date<br>and for t<br>eks horiz<br>rized inte<br>iticality'                                                                                    | right for<br>eping-un<br>. delivery<br>this item<br>ton<br>o weekly                                                                                                    | it)<br>& pro                                                                       | ocks<br>oductio                                    | on            |
| •<br>•<br>•<br>•                                                        | Page Number<br>D Left to Rig.<br>Item Number<br>Item Descripti<br>L/T Weeks<br>time<br>On Hand<br>Back Orders<br>Lead-time For<br>Safety Stock                                                                                                    | <u>ht</u><br>ion<br>recast |            | Design<br>Design<br>Descrij<br>Total c<br>Quanti<br>Stock<br>Foreca<br>- broke<br>Safety                                                                                           | ne nur<br>nt page<br>nator fo<br>ption c<br>delivery<br>ity of s<br>"not av<br>ast con<br>en dow                                                                                                    | mber – r<br>o of total<br>or indivi<br>of the ite<br>v time (v<br>tock ava<br>vailable<br>sumptio<br>vn to dal<br>buffer f                                                                                                    | elate<br>I page<br>I page<br>I dual<br>em (3<br>em (3)<br>em (3<br>em (3)<br>em (3)<br>e)<br>em (3)<br>em (3)<br>em (3)<br>e)<br>em (3)<br>e) | es to "l<br>es (i.e.<br>stock l<br>0 char<br>s) - inc<br>e on th<br>inst cu<br>r the L<br>vlues –<br>recast                                        | Move to<br>, 1 of 7<br>item or<br>acters)<br>cludes a<br>stome<br>ead Tin<br>then su<br>error a                                                                                  | o Wk#"<br>)<br>admini<br>action o<br>r dema<br>ne wee<br>ummai<br>nd "cru                                                                                  | ' on the<br>stock-kee<br>stration,<br>date<br>and for t<br>eks horiz<br>rized inte<br>iticality'                                                                                    | right for<br>eping-un<br>. delivery<br>this item<br>ton<br>o weekly<br>o f the it                                                                                                    | overst<br>it)<br>& pro<br>bucke<br>em                                              | ocks<br>oductio                                    | on            |
| •<br>•<br>•<br>•<br>•                                                   | Page Number<br>D Left to Rig<br>Item Number<br>Item Descripti<br>L/T Weeks<br>time<br>On Hand<br>Back Orders<br>Lead-time For<br>Safety Stock<br>Lead-time Ord                                                                                                    | <u>ht</u><br>ion<br>recast |            | Design<br>Design<br>Descrij<br>Total o<br>Quanti<br>Stock<br>Foreca<br>- broke<br>Safety<br>Orders                                                                                 | ne nur<br>nt page<br>nator fo<br>ption o<br>delivery<br>ity of s<br>"not av<br>ost con<br>en dow<br>Stock<br>s alread                                                                                                    | nber – r<br>of total<br>of total<br>of the ite<br>v time (v<br>tock ava<br>vailable<br>sumptio<br>vn to dal<br>buffer f                                                                                                    | elate<br>I pag<br>idual<br>idual<br>em (3<br>wweek<br>ailabl<br>m (3<br>wweek<br>ailabl<br>m (3<br>on foi<br>ily va                                                                                                    | es to "l<br>es (i.e.<br>stock l<br>0 char<br>s) - inc<br>s) - inc<br>e on th<br>ninst cu<br>r the L<br>vlues –<br>recast<br>for de                 | Move to<br>, 1 of 7<br>item or<br>acters)<br>cludes a<br>stome<br>ead Tin<br>then su<br>error a<br>elivery                                                                       | o Wk#"<br>)<br>admini<br>action o<br>r dema<br>ne wee<br>ummai<br>nd "cri<br>before                                                                        | ' on the<br>stock-kee<br>stration,<br>date<br>and for t<br>eks horiz<br>rized inte<br>iticality'<br>(or at) le                                                                      | right for<br>eping-un<br>. delivery<br>this item<br>ton<br>o weekly<br>o the it<br>ead time                                                                                                    | overst<br>it)<br>& pro<br>bucke<br>em                                              | ocks<br>oductio                                    | วท            |
| •<br>•<br>•<br>•<br>•                                                   | Page Number<br>D Left to Rig<br>Item Number<br>Item Descripti<br>L/T Weeks<br>time<br>On Hand<br>Back Orders<br>Lead-time For<br>Safety Stock<br>Lead-time Orders                                                                                                    | <u>ht</u><br>ion<br>recast |            | Design<br>Design<br>Descrij<br>Total o<br>Quant<br>Stock<br>Foreca<br>- broke<br>Safety<br>Orders<br>Orders                                                                        | ne nur<br>nt page<br>nator fo<br>ption o<br>delivery<br>ity of s<br>"not av<br>not av<br>st con<br>soft con<br>sof | nber – r<br>of total<br>of total<br>of the ite<br>v time (u<br>tock ava<br>vailable<br>sumptio<br>vn to dal<br>buffer f<br>dy scheo<br>dy scheo                                                                                                    | relate<br>I page<br>idual<br>am (3<br>wweek<br>ailabl<br>m fai<br>an fai<br>an fai<br>fai<br>fai<br>fai<br>fai<br>fai<br>fai<br>fai<br>fai<br>fai                                                                                                    | es to "l<br>es (i.e.<br>Stock l<br>O char<br>S) - inc<br>e on th<br>ninst cu<br>r the Lu<br>recast<br>I for de<br>I but n                          | Move to<br>, 1 of 7<br>item or<br>acters)<br>cludes a<br>stome<br>ead Tin<br>then su<br>error a<br>elivery<br>ot expe                                                            | o Wk#"<br>)<br>o part (s<br>admini<br>action o<br>r dema<br>ne wee<br>ummar<br>nd "cri<br>before<br>ected u                                                | ' on the<br>stock-kee<br>stration,<br>date<br>and for t<br>eks horiz<br>rized inte<br>iticality'<br>(or at) le<br>ntil afte                                                         | right for<br>eping-un<br>. delivery<br>this item<br>ton<br>o weekly<br>o of the it<br>ead time<br>r lead tim                                                                                              | overst<br>it)<br>v & pro<br>v bucke<br>rem<br>ne                                   | ocks<br>oductio                                    | סח            |
| •<br>•<br>•<br>•<br>•<br>•                                              | Page Number<br>D Left to Riga<br>Item Number<br>Item Descripti<br>L/T Weeks<br>time<br>On Hand<br>Back Orders<br>Lead-time For<br>Safety Stock<br>Lead-time Orders<br>Net Balance                                                                                                    | <u>ht</u><br>ion<br>recast |            | Design<br>Design<br>Descrij<br>Total o<br>Quant<br>Stock<br>Foreca<br>- broke<br>Safety<br>Orders<br>Orders<br>On Ha                                                               | ne nur<br>nt page<br>nator fc<br>ption c<br>delivery<br>ity of s<br>"not av<br>not av<br>st con<br>s alreac<br>a lreac<br>nd - Ba                                                                                                    | mber – r<br>of total<br>of total<br>of the ite<br>v time (v<br>tock ava<br>vailable<br>sumptic<br>vn to dal<br>buffer f<br>dy scheo<br>dy scheo<br>ockordel                                                                                                    | relate<br>I page<br>idual<br>am (3<br>wweek<br>ailabl<br>m for<br>for for<br>duled<br>duled<br>rs - lo                                                                                                    | es to "l<br>es (i.e.<br>Stock l<br>O char<br>S) - inc<br>e on th<br>inst cu<br>r the Lu<br>ulues –<br>recast<br>I for de<br>I but n<br>ead-tir.    | Move to<br>, 1 of 7<br>item or<br>acters)<br>cludes a<br>stome<br>ead Tim<br>then su<br>error a<br>elivery<br>ot expen<br>ne Fore                                                | o Wk#"<br>)<br>o part (s<br>admini<br>action o<br>r dema<br>ne wee<br>ummai<br>nd "cri<br>before<br>ected u<br>eccast +                                    | ' on the<br>stock-kee<br>stration,<br>date<br>and for t<br>eks horiz<br>rized inte<br>iticality'<br>(or at) le<br>ntil afte<br>lead-tin                                             | right for<br>eping-un<br>. delivery<br>on<br>o weekly<br>of the it<br>ead time<br>r lead tim<br>ne Order                                                                                                  | overst<br>it)<br>v & pro<br>v bucke<br>rem<br>ne<br>s                              | ocks<br>oductio                                    | วท            |
| •<br>•<br>•<br>•<br>•<br>•                                              | Page Number<br>Definition of the second state of the second state of | <u>ht</u><br>ion<br>recast |            | Design<br>Design<br>Descrij<br>Total o<br>Quant<br>Stock<br>Foreca<br>- broke<br>Safety<br>Orders<br>Orders<br>On Ha<br>+ Futu                                                     | ne nur<br>nt page<br>nator fo<br>ption o<br>delivery<br>ity of s<br>"not av<br>not av<br>st con<br>s alread<br>a lread<br>nd - Ba<br>re Ord                                                                                                    | mber – r<br>of total<br>of total<br>of the ite<br>v time (u<br>tock ava<br>vailable<br>sumptic<br>vailable<br>sumptic<br>vai<br>vai<br>vai<br>vai<br>vai<br>vai<br>vai<br>vai<br>vai<br>vai                                                                                                    | relate<br>I page<br>idual<br>am (3<br>wweek<br>ailabl<br>m for<br>for for<br>for for<br>for for<br>duled<br>duled<br>rs - le                                                                                                    | es to "l<br>es (i.e.<br>Stock l<br>O char<br>S) - inc<br>e on th<br>inst cu<br>r the Lu<br>lours –<br>recast<br>d for de<br>l but n<br>ead-tir     | Move to<br>, 1 of 7<br>item or<br>acters)<br>cludes a<br>stome<br>ead Tin<br>then su<br>error a<br>elivery<br>ot expe<br>ne Fore                                                 | o Wk#"<br>part (s<br>admini<br>action o<br>r dema<br>ne wee<br>ummar<br>nd "cri<br>before<br>ected u<br>ecast +                                            | ' on the<br>stock-kee<br>stration,<br>date<br>and for t<br>eks horiz<br>rized inte<br>iticality'<br>(or at) le<br>ntil afte<br>lead-tin                                             | right for<br>eping-un<br>. delivery<br>this item<br>ton<br>o weekly<br>o of the it<br>ead time<br>r lead tim<br>ne Order                                                                                  | overst<br>it)<br>v & pro<br>v bucke<br>rem<br>ne<br>s                              | ocks<br>oductio                                    | on.           |
| •<br>•<br>•<br>•<br>•                                                   | Page Number<br>D Left to Rig<br>Item Number<br>Item Descripti<br>L/T Weeks<br>time<br>On Hand<br>Back Orders<br>Lead-time For<br>Safety Stock<br>Lead-time Orders<br>Net Balance                                                                                                    | <u>ht</u><br>ion<br>recast |            | Design<br>Design<br>Descrij<br>Total o<br>Quant<br>Stock<br>Foreca<br>- broke<br>Safety<br>Orders<br>Orders<br>On Ha<br>+ Futu                                                     | ne nur<br>nt page<br>nator fc<br>ption c<br>delivery<br>ity of s<br>"not av<br>ast con<br>s atreac<br>s alreac<br>a dreac<br>nd - Ba<br>re Ord                                                                                                    | mber – r<br>of total<br>of total<br>of the ite<br>v time (u<br>tock ava<br>vailable<br>sumptio<br>vailable<br>sumptio<br>vai<br>vai<br>vai<br>vai<br>vai<br>vai<br>vai<br>vai<br>vai<br>vai                                                                                                    | relate<br>I page<br>idual<br>em (3<br>wweek<br>ailabl<br>m for<br>for for<br>duled<br>duled<br>rs - h                                                                                                    | es to "l<br>es (i.e.<br>Stock l<br>O char<br>S) - inc<br>e on th<br>ninst cu<br>r the Lu<br>ulues –<br>recast<br>t for de<br>l but n<br>ead-tir    | Move to<br>, 1 of 7<br>item or<br>acters)<br>cludes a<br>cludes a<br>stome<br>ead Tin<br>then su<br>error a<br>clivery<br>ot expe<br>ne Fore                                     | p Wk#"<br>part (s<br>admini<br>action o<br>r dema<br>ne wee<br>ummai<br>nd "cri<br>before<br>ected u<br>ected u                                            | ' on the<br>stock-kee<br>stration,<br>date<br>and for t<br>eks horiz<br>rized inte<br>iticality'<br>(or at) le<br>ntil afte<br>lead-tin                                             | right for<br>eping-un<br>. delivery<br>o weekly<br>o weekly<br>o of the it<br>ead time<br>r lead time<br>ne Order                                                                                         | overst<br>it)<br>& & pro<br>& bucke<br>& em<br>ne<br>s                             | ocks<br>oductio                                    | סס            |
| •<br>•<br>•<br>•<br>•<br>•                                              | Page Number<br>D Left to Rig<br>Item Number<br>Item Descripti<br>L/T Weeks<br>time<br>On Hand<br>Back Orders<br>Lead-time For<br>Safety Stock<br>Lead-time Orders<br>Net Balance<br>Unit Cost                                                                                                    | <u>ht</u><br>ion<br>recast |            | Design<br>Design<br>Descri<br>Total o<br>Quant<br>Stock<br>Foreca<br>- broke<br>Safety<br>Orders<br>Orders<br>On Ha<br>+ Futu<br>Unit co                                           | ne nur<br>nt page<br>nator fc<br>ption c<br>delivery<br>ity of s<br>"not av<br>ast con<br>s alreac<br>a alreac<br>a alreac<br>nd - Ba<br>re Ord<br>ost per                                                                                                    | mber – r<br>of total<br>of total<br>of the ite<br>v time (u<br>tock ava<br>vailable<br>sumptio<br>vailable<br>sumptio<br>vai<br>vai<br>vai<br>vai<br>vai<br>vai<br>vai<br>vai<br>vai<br>vai                                                                                                    | elate<br>I page<br>idual<br>em (3<br>week<br>ailabl<br>m for<br>for for<br>duled<br>duled<br>rs - h                                                                                                    | es to "l<br>es (i.e.<br>Stock l<br>O char<br>S) - inc<br>le on th<br>inst cu<br>r the Lu<br>lous –<br>recast<br>I for de<br>I but n<br>ead-tir     | Move to<br>, 1 of 7<br>item or<br>acters)<br>cludes a<br>stome<br>ead Tin<br>then su<br>error a<br>elivery<br>ot expe<br>ne Fore                                                 | p Wk#"<br>part (s<br>admini<br>action o<br>r dema<br>ne wee<br>ummai<br>nd "cri<br>before<br>ected u<br>ected u                                            | ' on the<br>stock-kee<br>stration,<br>date<br>and for t<br>eks horiz<br>rized inte<br>iticality'<br>(or at) le<br>ntil after<br>lead-tin                                            | right for<br>eping-un<br>. delivery<br>chis item<br>o weekly<br>o weekly<br>o of the it<br>ead time<br>r lead time<br>r lead time                                                                         | overst<br>it)<br>& pro<br>bucke<br>em<br>ne<br>s                                   | ocks<br>oductio                                    | סס            |
| •<br>•<br>•<br>•<br>•<br>•                                              | Page Number<br>D Left to Rigs<br>Item Number<br>Item Descripti<br>L/T Weeks<br>time<br>On Hand<br>Back Orders<br>Lead-time For<br>Safety Stock<br>Lead-time Orders<br>Net Balance<br>Unit Cost<br>New Orders                                                                                                    | <u>ht</u><br>ion<br>recast |            | Design<br>Design<br>Descri<br>Total o<br>Quant<br>Stock<br>Foreca<br>- broke<br>Safety<br>Orders<br>Orders<br>On Ha<br>+ Futu<br>Unit co<br>Additio                                | ne nur<br>nt page<br>nator fc<br>ption c<br>delivery<br>ity of s<br>"not av<br>stock<br>s alread<br>s alread<br>a lread<br>nd - Ba<br>re Ord<br>ost per<br>onal re                                                                                                    | mber – r<br>of total<br>of total<br>of the ite<br>v time (u<br>tock ava<br>vailable<br>sumptio<br>vailable<br>sumptio<br>vai<br>vai<br>vai<br>vai<br>vai<br>vai<br>vai<br>vai<br>vai<br>vai                                                                                                    | relate<br>I page<br>idual<br>em (3<br>wweek<br>ailabl<br>m for<br>for for<br>duled<br>duled<br>duled<br>ment                                                                                                    | s to " <br>es (i.e.<br>stock  <br>o char<br>s) - inc<br>le on th<br>ninst cu<br>r the Lu<br>loues –<br>recast<br>d for de<br>l but n<br>ead-tin    | Move to<br>, 1 of 7<br>item or<br>acters)<br>cludes a<br>studes a<br>studes a<br>istome<br>ead Tin<br>then su<br>error a<br>clivery<br>ot expe<br>ne Fore<br>s needo             | o Wk#"<br>part (s<br>admini<br>action o<br>r dema<br>ne wee<br>ummai<br>nd "cri<br>before<br>ected u<br>ected u<br>ecast +                                 | ' on the<br>stock-kee<br>stration,<br>date<br>and for t<br>eks horiz<br>rized inte<br>iticality'<br>(or at) le<br>ntil afte<br>lead-tin<br>unded t                                  | right for<br>eping-un<br>. delivery<br>this item<br>ton<br>o weekly<br>o the it<br>pad time<br>r lead time<br>r lead time<br>ne Order<br>o next E0                                                        | overst<br>it)<br>v & pro<br>v bucke<br>em<br>ne<br>s<br>DQ val                     | ocks<br>oductio<br>ots                             | סס            |
| •<br>•<br>•<br>•<br>•<br>•<br>•<br>•<br>•<br>•<br>•<br>•<br>•<br>•<br>• | Page Number<br>D Left to Rigs<br>Item Number<br>Item Descripti<br>L/T Weeks<br>time<br>On Hand<br>Back Orders<br>Lead-time For<br>Safety Stock<br>Lead-time Orders<br>Net Balance<br>Unit Cost<br>New Orders<br>Cost Criteria                                                                                                    | <u>ht</u><br>ion<br>recast |            | Design<br>Design<br>Descrij<br>Total o<br>Quant<br>Stock<br>Foreca<br>- broke<br>Safety<br>Orders<br>Orders<br>On Ha<br>+ Futu<br>Unit co<br>Additio<br>For ne                     | ne nur<br>nt page<br>nator fc<br>ption c<br>delivery<br>ity of s<br>"not av<br>not av<br>stock<br>s alread<br>s alread<br>s alread<br>nd - Ba<br>re Ord<br>ost per<br>onal re<br>gative                                                                                                    | mber – r<br>of total<br>of total<br>of the ite<br>y time (u<br>tock ava<br>y ailable<br>sumptic<br>y to dal<br>buffer f<br>dy scheo<br>dy scheo | relate<br>I page<br>idual<br>em (3<br>wweek<br>ailabl<br>ailabl<br>aga<br>on for<br>for for<br>for for<br>duled<br>duled<br>duled<br>duled<br>cors - lo<br>codes                                                                                                    | s to " <br>es (i.e.<br>stock  <br>o char<br>s) - inc<br>de on the<br>ninst cu<br>recast<br>for de<br>lout n<br>ead-tir<br>s, Cost                  | Move to<br>, 1 of 7<br>item or<br>acters)<br>cludes a<br>sludes a<br>sludes a<br>strone<br>ead Tin<br>then su<br>error a<br>elivery<br>ot expe<br>ne Fore<br>s needo<br>Criterio | o Wk#"<br>part (s<br>admini-<br>action o<br>r dema<br>ne wee<br>ummai<br>nd "cri<br>before<br>ected u<br>ecast +<br>ecast +                                | ' on the<br>stock-kee<br>stration,<br>date<br>and for t<br>eks horiz<br>rized inte<br>sticality'<br>(or at) le<br>ntil after<br>lead-tin<br>unded t<br>w Order                      | right for<br>eping-un<br>, delivery<br>this item<br>to<br>o weekly<br>o weekly<br>o f the it<br>ead time<br>r lead time<br>r lead time<br>r lead time<br>rs fimes o                                       | it)<br>& pro<br>bucke<br>rem<br>ne<br>s<br>DQ val<br>Unit Co                       | ocks<br>oductio<br>ots<br>ue<br>ost                | סס            |
| •<br>•<br>•<br>•<br>•<br>•<br>•                                         | Page Number<br>D Left to Riga<br>Item Number<br>Item Descripti<br>L/T Weeks<br>time<br>On Hand<br>Back Orders<br>Lead-time For<br>Safety Stock<br>Lead-time Orders<br>Net Balance<br>Unit Cost<br>New Orders<br>Cost Criteria                                                                                                    | <u>ht</u><br>ion<br>recast |            | Design<br>Design<br>Descrij<br>Total o<br>Quant<br>Stock<br>Foreca<br>- broke<br>Safety<br>Orders<br>Orders<br>On Ha<br>+ Futu<br>Unit co<br>Additio<br>For ne<br>For po           | ne nur<br>nt page<br>nator fc<br>ption c<br>delivery<br>ity of s<br>"not av<br>stock<br>alreac<br>alreac<br>alreac<br>alreac<br>alreac<br>nd - Ba<br>re Ord<br>ost per<br>onal re<br>gative<br>sitive (                                                                                                    | nber – r<br>of total<br>of total<br>of the ite<br>v time (v<br>tock ava<br>vailable<br>sumptic<br>vailable<br>sumptic<br>vailable<br>vailable<br>vailable<br>sumptic<br>vailable<br>sumptic<br>vailable<br>sumptic<br>vailable<br>sumptic<br>vailable<br>sumptic<br>sumptic<br>vai<br>vai<br>vai<br>vai<br>vai<br>vai<br>vai<br>vai<br>vai<br>vai                                                                                                    | relate<br>relate<br>l page<br>idual<br>em (3<br>week<br>ailabl<br>m (3<br>week<br>ailabl<br>m aga<br>p for<br>for<br>for<br>for<br>for<br>for<br>for<br>for                                                                                                    | s to " <br>es (i.e.<br>stock  <br>o char<br>s) - inc<br>e on the<br>ninst cu<br>recast<br>for de<br>l but n<br>ead-tir<br>s, Cost<br>. Cost        | Move to<br>, 1 of 7<br>item or<br>acters)<br>cludes a<br>cludes a<br>store<br>ead Tin<br>then su<br>error a<br>clivery<br>ot expe<br>ne Fore<br>s needo<br>Criteria              | o WK#"<br>part (s<br>admini<br>action o<br>r dema<br>nd cri<br>before<br>octed u<br>ccast +<br>ecd – ro<br>a is Net                                        | ' on the<br>stock-kee<br>stration,<br>date<br>and for t<br>eks horiz<br>rized into<br>iticality'<br>(or at) le<br>ntil aften<br>lead-tin<br>unded t<br>w Orden<br>Balance           | right for<br>eping-un<br>. delivery<br>this item<br>ton<br>o weekly<br>o weekly<br>o the it<br>ead time<br>r lead time<br>r lead time<br>r lead time<br>to next Ec<br>o next Ec<br>o next Ec              | overst<br>it)<br>& pro<br>bucke<br>em<br>ne<br>s<br>DQ val<br>Unit Co<br>Init Co   | ocks<br>oductio<br>ots<br>ots<br>ost<br>ost<br>ost | חס            |
| r <u>om</u><br>•<br>•<br>•<br>•<br>•                                    | Page Number<br>D Left to Riga<br>Item Number<br>Item Descripti<br>L/T Weeks<br>time<br>On Hand<br>Back Orders<br>Lead-time For<br>Safety Stock<br>Lead-time Orders<br>Net Balance<br>Unit Cost<br>New Orders<br>Cost Criteria<br>EOQ Quantity                                                                                                    | <u>ht</u><br>ion<br>recast |            | Design<br>Design<br>Descrij<br>Total o<br>Quant<br>Stock<br>Foreca<br>- broke<br>Safety<br>Orders<br>Orders<br>On Ha<br>+ Futu<br>Unit co<br>Additio<br>For ne<br>For po<br>The Fo | ne nur<br>nt page<br>nator fc<br>ption c<br>delivery<br>ity of s<br>"not av<br>stock<br>alread<br>s alread<br>s alread<br>nd - Ba<br>re Ord<br>ost per<br>onal re<br>gative<br>stive (<br>conom                                                                                                    | mber – r<br>of total<br>of total<br>of the ite<br>of the ite<br>of the ite<br>of the ite<br>of the ite<br>of the ite<br>of the ite<br>of the ite<br>of the of<br>of the of the of<br>of the of the of<br>of the of the of<br>of the of the of the of<br>of the of the of the of<br>of the of the of the of the of the of the of<br>of the of the of the of the of the of the of<br>of the of the of th                                                                                                    | relate<br>relate<br>l page<br>idual<br>em (3<br>week<br>ailabl<br>m (3<br>week<br>ailabl<br>r aga<br>on for<br>ily va<br>for for<br>duled<br>duled<br>tor for<br>duled<br>ment<br>Codes<br>odes,<br>c Qua                                                                                                    | s to " <br>es (i.e.<br>stock  <br>o char<br>s) - inc<br>de on the<br>ninst cu<br>recast<br>for de<br>lout ne<br>ead-tir<br>s, Cost<br>cost<br>cost | Move to<br>, 1 of 7<br>item or<br>acters)<br>cludes a<br>cludes a<br>store<br>ead Tin<br>then su<br>error a<br>clivery<br>ot expe<br>ne Fore<br>s needo<br>Criteria<br>alculati  | o Wk#"<br>part (s<br>admini-<br>action o<br>r dema<br>nd crion<br>before<br>with<br>before<br>cted u<br>ccast +<br>ed - ro<br>a is Net<br>s Net<br>ed by S | ' on the<br>stock-kee<br>stration,<br>date<br>and for t<br>eks horiz<br>rized inte<br>sticality'<br>(or at) le<br>ntil afte<br>lead-tin<br>unded t<br>w Order<br>Balance<br>SMS (m) | right for<br>eping-un<br>. delivery<br>this item<br>ton<br>o weekly<br>o weekly<br>o the it<br>ead time<br>r lead time<br>r lead time<br>r lead time<br>to next Eu<br>o next Eu<br>o next Eu<br>o next Eu | overst<br>it)<br>& & pro<br>bucke<br>em<br>ne<br>s<br>DQ val<br>Unit Co<br>pverrio | ocks<br>oductio<br>ots<br>ots<br>st<br>st<br>les)  | חס            |

#### Reporting Page 13 of 19

# SMS Orders – Suggested Pending Orders

This button invokes a sub-menu screen. <u>Suggested Pending Order</u> listings enable the user to review how much will be spent on each order. This listing is only shown by the top level "key field" (in this case Location). The user can specify what the top level "key field" is at initial implementation. The sub-menu is shown below.

#### Pending Orders - SMS Suggested New Orders

Include Backorders - Print in Item Order

Include Backorders - Print in Cost Order

Only New Orders - Print in Item Order

Only New Orders - Print in Cost Order

Return to Main Menu

In this case, we select the last button "<u>Only New Orders – Print in Cost Order</u>".

Any button selection brings the same listing format. Only the specific content and "sort" order vary with each button.

| Donding Order        | - Benert Crouned by Leastion     | Print Pre | view  |              | ×        |            |
|----------------------|----------------------------------|-----------|-------|--------------|----------|------------|
| Data Extraction Date | e: 01-Mar-12 Run Date: 19-Apr-13 |           | 5     | Page 1 of 11 |          |            |
| ltem                 | Description                      | MM/DD/YY  | QTY   | Cost         | Expedite | Order Code |
| Location: 00         |                                  |           |       |              |          |            |
| C1121                | Z9 FO1000 LUBE FILTER            | 3/01/12   | 1,764 | 2,522        | 1,176    | -2         |
| C1562                | Z476 LO1213K OIL FILTER          | 3/01/12   | 390   | 2,499        | 312      | -2         |
| C1112                | Z334 PH5123 LUBE FILTER          | 3/01/12   | 670   | 1,989        | 0        | -2         |
| C1110                | Z87A PH2834 LUBE FILTER          | 3/01/12   | 711   | 1,336        | 474      | -2         |
| C1561                | Z475 LO1205K LUBE FILTER         | 3/01/12   | 144   | 1,277        | 96       | -2         |
| C1012                | Z372 PH5529 LUBE FILTER          | 3/01/12   | 324   | 1,234        | 216      | -2         |
| 01522                | 1-13240224-0 LUBE FILTER         | 3/01/12   | 192   | 1,153        | 144      | -2         |
| C1028                | Z456 OIL FILTER                  | 3/01/12   | 844   | 1,080        | 422      | -2         |
| C1120                | Z101 PH2825 LUBE FILTER          | 3/01/12   | 696   | 1,057        | 522      | -2         |
| C5715                | OIL FILTER SPIN ON EX C5701-2    | 3/01/12   | 168   | 1,019        | 112      | -2         |
| C1304                | Z319 PH5135 LUBE FILTER          | 3/01/12   | 156   | 1,001        | 104      | -3         |
| FC1104               | Z252X FUEL FILTER                | 3/01/12   | 342   | 964          | 0        | -2         |

#### <u>Top</u>

- **<u>Data Extraction Date</u>** *Data extraction date (usually same day of processing)*
- Run Date
   Date the report was actually printed (usually same day of processing)
- Page Number
   Current page of total pages (i.e., 1 of 11)
- Location The is the top level "key field" here is set to Location

#### From Left to Right

| ٠ | ltem               | Designator for individual stock item or SKU (stock-keeping-unit)      |
|---|--------------------|-----------------------------------------------------------------------|
| ٠ | <b>Description</b> | Actual description of the item                                        |
| ٠ | MM/DD/YY           | The scheduled date of delivery (past current run date on this report) |
| ٠ | <u>Qty</u>         | The amount of the needed order (the total order for each item)        |

- Cost Unit Cost times Quantity of the order (i.e., total cost of order)
- **Expedite** The portion of the needed order that should be expedited now
- Order Code SMS Code showing order category (Backorder, Expedite or Normal)

### Reporting Page 14 of 19

# SMS Orders – Summarized and Centralized Orders

This button invokes a sub-menu screen. <u>Summarized and Centralized Orders</u> listings provide a look – by item – into the coming 12 months. This listing summarizes how much will be spent on orders for each item for the next 12 months. This is different from the cost of the coming 12 month forecasts. The sub menu is shown below.

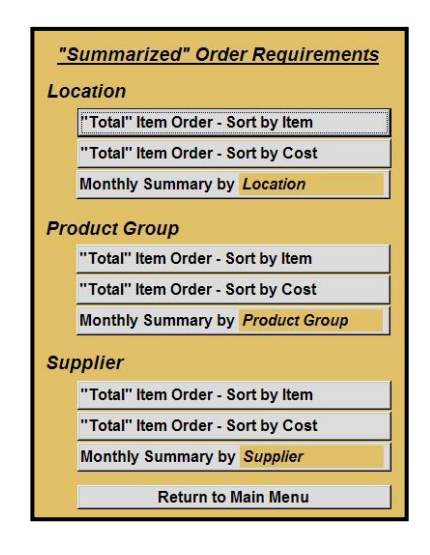

Button selection can be done for the three "key fields" (in this case Location, Product Group and Supplier). Within each grouping of buttons, the user can select reports by item or summaries by grouping. For example, "Total" Item Order – Sort by Cost" will create a listing for each Location showing each item within that Location with monthly totals for each of the next 12 months. Those monthly totals will be the cost of orders for each month.

The Monthly Summary buttons create a lists of monthly inventory "spend" by each Location (for example) rather than individual items. This button is seldom used, but can be useful to gauge the projected cost of inventory in each inventory location.

These listings are utilized for budgetary planning and accounting projections. Weekly ordering and expediting requires more use of the other SMS "working" reports.

The <u>*"Total" Item Order – Sort by Cost* for *Location* has been selected in the example below.</u>

| Data Extraction D | Print Date: 19-Apr-13   |           |     |     |     |     |     |     |     | Page | e 1 of 12 |     |     |     |
|-------------------|-------------------------|-----------|-----|-----|-----|-----|-----|-----|-----|------|-----------|-----|-----|-----|
| ltem              | Description Ann         | ual Spend | Mar | Apr | May | Jun | Jul | Aug | Sep | Oct  | Nov       | Dec | Jan | Feb |
| Location: 00      |                         |           |     |     |     |     |     |     |     |      |           |     |     |     |
| C1112             | Z334 PH5123 LUBE        | 18.304    | 582 | 479 | 583 | 478 | 484 | 583 | 478 | 484  | 597       | 465 | 591 | 294 |
| C1125             | Z388 LUBE FILTER        | 12,381    | 936 | 769 | 938 | 767 | 748 | 937 | 768 | 746  | 960       | 748 | 949 | 472 |
| C1121             | Z9 FO1000 LUBE          | 8,750     | 538 | 448 | 555 | 461 | 454 | 578 | 480 | 471  | 616       | 485 | 625 | 314 |
| FC1104            | Z252X FUEL FILTER       | 8,657     | 290 | 238 | 291 | 238 | 231 | 290 | 238 | 231  | 298       | 231 | 294 | 147 |
| C1032             | Z142A / Z79X PH3950 OIL | 8,158     | 571 | 469 | 572 | 469 | 455 | 572 | 468 | 458  | 585       | 455 | 580 | 288 |
| C1835             | Z416 PH5126 PH9069      | 5,971     | 196 | 161 | 197 | 162 | 157 | 197 | 162 | 158  | 204       | 158 | 201 | 100 |
| FC1803            | Z332 PS5138 FUEL        | 5,447     | 174 | 146 | 180 | 148 | 147 | 187 | 156 | 153  | 198       | 157 | 201 | 102 |
| C1562             | Z478 LO1213K OIL        | 5,416     | 72  | 61  | 78  | 63  | 63  | 79  | 67  | 65   | 87        | 67  | 88  | 44  |
| C1830             | Z436 PH6607 LUBE        | 5,410     | 409 | 336 | 410 | 335 | 326 | 410 | 335 | 327  | 419       | 326 | 415 | 205 |
| C1028             | Z458 OIL FILTER         | 5,064     | 374 | 307 | 375 | 306 | 298 | 375 | 306 | 299  | 383       | 298 | 379 | 188 |
| C1123             | Z418 PH3614 LUBE        | 4,146     | 291 | 244 | 301 | 250 | 245 | 314 | 260 | 255  | 334       | 263 | 339 | 170 |
| C1012             | Z372 PH5529 LUBE        | 3,741     | 92  | 77  | 93  | 78  | 74  | 93  | 78  | 74   | 96        | 74  | 94  | 46  |

<u>Тор</u>

- Data Extract Date
- Print Date
- Page Number

Data extraction date (usually same day of processing) Date the report was actually printed (usually same day) Current page of total pages (i.e., 1 of 12)

#### <u>From Left to Right</u>

ltem

*Designator for individual stock item or part (stock-keeping-unit) Description of the item* 

- Description
   Annual Spend
- Annual SpendHow much will be spent on this item for the coming 12 monthsMonthsThe coming 12 monthly amount projected to be needed
- Months The coming i

#### Reporting Page 15 of 19

## SMS Orders - Already Placed Past Due Orders Listing

#### Past Due Orders (From Suppliers)

Location Print in Date Order Print in Cost Order Print in Item Order

#### Product Group

Print in Date Order Print in Cost Order Print in Item Order

Supplier

Print in Date Order Print in Cost Order Print in Item Order

Return to Main Menu

This button invokes a sub-menu screen. These listings identify existing orders that are scheduled to be received into inventory. Frequently these incoming orders are overlooked or simply not recorded as received. This listing is frquently used for cleaning these orders from the host system.

The sub menu is shown on the left.

The listing below has been selected by clicking (within the "Supplier" grouping) the <u>Print in Date Order</u> button. This approach has the advantage of seeing the oldest orders at the top of the list. Clearing these old orders becomes much easier in this fashion.

| Bonding Ordon        | a Bonart Crouned by Location     | Print Pre | view     |              | ×        |            |
|----------------------|----------------------------------|-----------|----------|--------------|----------|------------|
| Data Extraction Date | e: 01-Mar-12 Run Date: 19-Apr-13 | 14 4      | <b>3</b> | Page 1 of 11 |          |            |
| Item                 | Description                      | MM/DD/YY  | QTY      | Cost         | Expedite | Order Code |
| Location: 00         |                                  |           |          |              |          |            |
| C1121                | Z9 F01000 LUBE FILTER            | 3/01/12   | 1,764    | 2,522        | 1,176    | -2         |
| C1562                | Z476 LO1213K OIL FILTER          | 3/01/12   | 390      | 2,499        | 312      | -2         |
| C1112                | Z334 PH5123 LUBE FILTER          | 3/01/12   | 670      | 1,989        | 0        | -2         |
| C1110                | Z87A PH2834 LUBE FILTER          | 3/01/12   | 711      | 1,336        | 474      | -2         |
| C1561                | Z475 LO1205K LUBE FILTER         | 3/01/12   | 144      | 1,277        | 96       | -2         |
| C1012                | Z372 PH5529 LUBE FILTER          | 3/01/12   | 324      | 1,234        | 216      | -2         |
| 01522                | 1-13240224-0 LUBE FILTER         | 3/01/12   | 192      | 1,153        | 144      | -2         |
| C1028                | Z456 OIL FILTER                  | 3/01/12   | 844      | 1,080        | 422      | -2         |
| C1120                | Z101 PH2825 LUBE FILTER          | 3/01/12   | 696      | 1,057        | 522      | -2         |
| C5715                | OIL FILTER SPIN ON EX C5701-2    | 3/01/12   | 168      | 1,019        | 112      | -2         |
| C1304                | Z319 PH5135 LUBE FILTER          | 3/01/12   | 156      | 1,001        | 104      | -3         |
| FC1104               | Z252X FUEL FILTER                | 3/01/12   | 342      | 964          | 0        | -2         |

#### <u>Тор</u>

• <u>Data Extract Date</u> Data extraction date (usually same day of processing)

Print Date

Date the report was actually printed (usually same day) Current page of total pages (i.e., 1 of 12)

<u>Page Number</u> Current page of total page

#### From Left to Right

- Item Designator for individual stock item or part (stock-keeping-unit)
   Description Description of the item
   Annual Spend How much will be spent on this item for the coming 12 months
- <u>Months</u> The coming 12 monthly amount projected to be needed

## Reporting Page 16 of 19

# SMS Orders – All Open Orders

#### All Open Orders - not yet received

Print in Date Order
Print in Cost Order
Print in Item Order
Print in "P.O. Number" Order

Return to Main Menu

This button invokes a sub-menu screen. These listings identify existing orders that are scheduled to be received into inventory. In this case, all incoming orders are shown on the listing. This would include current orders which may not be scheduled until a few weeks ahead.

The listing below was selected by clicking the *"Print in "P.O. Number" Order* button.

| Open Repl<br>Data Extractio | In Date: 01-Mar-12 Print Date | uped by Location<br>e: 20-Apr-13 | Print Preview    | 100% 💽 📭 (   | <b>×</b>   | Page 1 of 4  |
|-----------------------------|-------------------------------|----------------------------------|------------------|--------------|------------|--------------|
| ltem                        | Location                      | Description                      | Date             | Quantity Ext | ended Cost | Order Number |
| Location: 00                | )                             |                                  |                  |              |            |              |
|                             | C5722 00                      | LF3000 LUBE FILTER               | 09-Jan-12        | 24           | 196.32     | C 15390      |
|                             | C1835 00                      | Z416 PH5126 PH906                | UBE 09-Jan-12    | 250          | 715.00     | C 15722      |
|                             | C1835 00                      | Z416 PH5126 PH906                | UBE 09-Jan-12    | 450          | 1,287.00   | C 15994      |
|                             | C5101 00                      | Z38 2654403 LUBE F               | ILTER 30-Jan-12  | 25           | 59.50      | C 164 56     |
|                             | C1007 00                      | Z371 LO329K LUBE                 | FILTER 30-Jan-12 | 48           | 299.04     | C 164 56     |
|                             | O1805 00                      | R2377P C4706 LUBE                | FILTER 30-Jan-12 | 48           | 120.00     | C 164 56     |
|                             | C6102 00                      | Z433 LO222K LUBE                 | FILTER 30-Jan-12 | 24           | 109.44     | C 164 56     |
|                             | F1507 00                      | R2607P FUEL FILTER               | 30-Jan-12        | 50           | 70.00      | C 164 56     |
|                             | FC5501 00                     | Z51 FUEL FILTER                  | 30-Jan-12        | 60           | 174.00     | C 164 56     |
|                             | C1125 00                      | Z386 LUBE FILTER                 | 26-Jan-12        | 1,000        | 1,250.00   | C16801       |
|                             | C1112 00                      | Z334 PH5123 LUBE                 | FILTER 26-Jan-12 | 750          | 2,227.50   | C 16801      |
|                             | FC1803 00                     | Z332 PS5138 FUELI                | FILTER 26-Jan-12 | 100          | 275.00     | C16801       |
|                             | C1007 00                      | Z371 LO329K LUBE                 | FILTER 26-Jan-12 | 96           | 598.08     | C16801       |
|                             | C1123 00                      | Z418 PH3614 LUBE                 | FILTER 26-Jan-12 | 250          | 312.50     | C16801       |

#### Тор

- <u>Data Extract Date</u> Data extraction date (usually same day of processing)
  - <u>Print Date</u> Date the report was actually printed (usually same day)
- <u>Page Number</u> Current page of total pages (i.e., 1 of 12)

#### From Left to Right

| • | <u>ltem</u>         | Designator for individual stock item or part (stock-keeping-unit) |
|---|---------------------|-------------------------------------------------------------------|
| • | Location            | Location (the top "key field")                                    |
| • | <b>Description</b>  | Item Description                                                  |
| • | <u>Date</u>         | Expected delivery date                                            |
| ٠ | <u>Quantity</u>     | The amount of the order that is coming in                         |
| • | Extended Cost       | This is the quantity times unit cost                              |
| • | <u>Order Number</u> | The purchase order number                                         |

## Reporting Page 17 of 19

# SMS Orders - Item Transfer Orders

#### Inventory Stock Transfer

 Transfer Cost Threshhold:
 0

 Print All Available Transfers

 Print only "Backordered" Transfers

 Return to Main Menu

This button invokes a sub-menu screen. These buttons allow the user to include (or exclude) all orders rather than just transferring only "Backordered" items. Users usually only transfer items that are 'Backordered". This is to avoid transferring too much from a balanced location – only to throw that location into a shortage.

The listing below was selected by clicking the <u>"Print only "Backordered" Transfers</u> button.

| Data Extraction Date | e: 01-Mar-12 Print | Date: 20-Apr-1 | 3    |        | 6          | Page 1 of  |
|----------------------|--------------------|----------------|------|--------|------------|------------|
| ltem                 | Description        | Location       | From | Amount | Total Cost | Order Code |
| Location: 11         |                    |                |      |        |            |            |
| C1002                | Z79A LUBE FILTER   | 11             | 00   | 60     | 87.00      | -3         |
| C1210                | Z125 PH2954 LUBE   | 11             | 00   | 36     | 50.40      | -3         |
| C5704                | SPIN ON OIL FILTER | 11             | 00   | 24     | 81.12      | -3         |
| C8032                | Z88A PH46 LUBE     | 11             | 00   | 84     | 145.32     | -3         |
| FC1203               | Z262 FUEL FILTER   | 11             | 00   | 54     | 192.78     | -3         |
| Location: 12         |                    |                |      |        |            |            |
| C1002                | Z79A LUBE FILTER   | 12             | 00   | 27     | 39.15      | -3         |
| C1004                | Z162 PH4731 LUBE   | 12             | 10   | 20     | 47.20      | -3         |
| C1112                | Z334 PH5123 LUBE   | 12             | 11   | 207    | 614.79     | -3         |

#### <u>Тор</u>

- **<u>Data Extraction Date</u>** *Data extraction date (usually same day of processing)*
- <u>Print Date</u> Date the report was actually printed (usually same day of processing)
  - Page NumberCurrent page of total pages (i.e., 1 of 1)

#### From Left to Right

- ItemDesignator for individual stock item or part (stock-keeping-unit)DescriptionDescription of the item (30 characters)LocationLocation to transfer excess stock to (i.e., where it is needed)FromLocation that has the available excess stockAmountThe quantity to be transferred
- <u>Total Cost</u> Unit Cost times Quantity of the transfer (i.e., total cost of transfer)
- <u>Order Code</u> Order Code status (for judging how critical the transfer may be)

**Note:** Transfers can be done for "All Orders". However, this may introduce an extra cost (of expediting) for items which may only need more stock in a normal manner. If "Back Orders" are selected, then this approach would focus transfer reporting on more critical items needing expedite action to get the stock delivered faster than a supplier.

### Reporting Page 18 of 19

## SMS Orders – "Move-In" Orders

This button has no sub-menu and evokes the listing directly. The "Move-In" Orders Report provides a guide for the user to expedite orders and attempt to move them in closer. This means no additional orders since these items have enough on order – just not scheduled to arrive in time.

| "Move-      | In" Orders Report         |         | Print Preview | ▶ ▶I 100 | 1% <b>- P</b> ( | SMS I    | Run Date: <u>1</u> - | Mar-1  | 12     |
|-------------|---------------------------|---------|---------------|----------|-----------------|----------|----------------------|--------|--------|
| Supplie     | r: 41                     |         |               |          |                 | <u> </u> | Page                 | 1 of 1 |        |
| Item Number | Description               | On Hand | Back Order    | L/T Fcst | Required        | Order #  | Quantity             | From   | To Wk# |
| A6006       | HDA5486 FA3101 AIR FILTER | 14      | 4             | 115      | 119             | A18289   | 40                   | 13     | 10     |
| C8014       | Z10 FO1025 LUBE FILTER    | 89      | 50            | 689      | 739             | A18289   | 200                  | 13     | 10     |
| F1111       | R2619P FUEL FILTER        | 27      | 50            | 121      | 171             | A18289   | 100                  | 13     | 9      |
| 01522       | 1-13240224-0 LUBE FILTER  | 3       | 10            | 222      | 232             | A18289   | 100                  | 13     | 9      |
| FC1104      | Z252X FUEL FILTER         | 123     | 25            | 1,125    | 1,150           | A18289   | 425                  | 13     | 10     |
| FC5501      | Z51 FUEL FILTER           | 27      | 12            | 311      | 323             | A18289   | 108                  | 13     | 9      |
| SFC1904     | FUEL FILTER               | 2       | 12            | 313      | 325             | A18289   | 108                  | 13     | 9      |

#### <u>Тор</u>

| • | SMS Run Date       | Data extraction date (this should be the date SMS was run)           |
|---|--------------------|----------------------------------------------------------------------|
| • | <u>Supplier</u>    | This report is printed by the level 3 "key field" – usually Supplier |
| • | <u>Page Number</u> | Current page of total pages (i.e., 1 of 1)                           |
|   |                    |                                                                      |

#### From Left to Right

| • | <u>Item Number</u> | Designator for i | ndividual stock | item or part | (stock-keeping-unit) |
|---|--------------------|------------------|-----------------|--------------|----------------------|
|---|--------------------|------------------|-----------------|--------------|----------------------|

- Description
   Description of the item (30 characters)
- On Hand
   The quantity of stock available
- <u>Back Order</u>
   The quantity of stock a customer need, but is not available
- L/T Fcst
   The projected forecast needed over the coming lead time
- <u>Required</u>
   *The quantity of additional stock needed*
- Order # Purchase Order number
- <u>Quantity</u>
   Specific portion of total requirement that should be moved in
- From Which week the quantity is actually in
- <u>To Wk#</u> The week the quantity should be moved up to

## Reporting Page 19 of 19

## SMS Orders – "Move-Out" Orders

This button has no sub-menu and evokes the listing directly. The "Move-Out" Orders Report provides a guide for the user to push orders and attempt to move them out into the future. This means slowing unnecessary inventory growth since these items have enough on hand – just not scheduled to arrive too soon.

| "Move-      | Out" Orders Report        |         | Print Preview | ▶ <b>▶</b>   100 | 0% 🕶 📭 é | SMS F    | Run Date: <u>1-N</u> | <u>1ar-1</u> | 2      |
|-------------|---------------------------|---------|---------------|------------------|----------|----------|----------------------|--------------|--------|
| Supplie     | r: 41                     |         |               |                  |          |          | Page 1               | 1 of 3       |        |
| Item Number | Description               | On Hand | Back Order    | L/T Fcst         | Required | Order #  | Quantity F           | rom          | To Wk# |
| A6006       | HDA5486 FA3101 AIR FILTER | 14      | 4             | 115              | 119      | A17199   | 32                   | 2            | 10     |
| A6006       | HDA5486 FA3101 AIR FILTER | 14      | 4             | 115              | 119      | A17578   | 52                   | 4            | 10     |
| A6006       | HDA5486 FA3101 AIR FILTER | 14      | 4             | 115              | 119      | A17930   | 16                   | 8            | 10     |
| A7623       | FA3251 AIR FILTER MAIN    | 35      | 9             | 59               | 68       | C16801   | 9                    | 4            | 17     |
| A7623       | FA3251 AIR FILTER MAIN    | 75      | 9             | 247              | 256      | A17578   | 81                   | 4            | 13     |
| A7623       | FA3251 AIR FILTER MAIN    | 75      | 9             | 247              | 256      | A17930   | 108                  | 8            | 13     |
| A8505       | FA3263 AIR FILTER MAIN    | 407     | 25            | 388              | 413      | A17578   | 300                  | 4            | 26     |
| A8513       | FA3039 AIR FILTER R/SEAL  | 180     | 25            | 227              | 252      | A17578   | 75                   | 4            | 21     |
| C1007       | Z371 LO329K LUBE FILTER   | 42      | 6             | 148              | 154      | C 164 56 | 48                   | 5            | 13     |
| C1007       | Z371 LO329K LUBE FILTER   | 42      | 6             | 148              | 154      | C16801   | 96                   | 4            | 13     |
| C1007       | Z371 LO329K LUBE FILTER   | 170     | 6             | 611              | 617      | A17199   | 90                   | 2            | 14     |
| C1007       | Z371 LO329K LUBE FILTER   | 170     | 6             | 611              | 617      | A17578   | 300                  | 4            | 14     |

#### <u>Top</u>

- SMS Run Date Data extraction date (this should be the date SMS was run)
- <u>Supplier</u>

Page Number

This report is printed by the level 3 "key field" – usually Supplier Current page of total pages (i.e., 1 of 3)

#### From Left to Right

- <u>Item Number</u> Designator for individual stock item or part (stock-keeping-unit)
  - **Description** Description of the item (30 characters)
- On Hand
   The quantity of stock available
- <u>Back Order</u> The quantity of stock a customer need, but is not available
  - <u>L/T Fcst</u> The projected forecast needed over the coming lead time
- <u>Required</u>
   The quantity of additional stock needed
- Order # Purchase Order number
- <u>Quantity</u>
   Specific portion of total requirement that should be moved in

The week the quantity should be moved up to

- From Which week the quantity is actually in
- <u>To Wk#</u>